# Vodafone Business VMware Virtual Edge on AWS and Azure

Customer Deployment Guide R1.0

If you can re-imagine your business, you can improve it Together we can vodafone business

© Copyright 10 September 2024. Vodafone Business Group Vodafone Group Plc, Vodafone House, The Connection. Newbury, Berkshire RG14 2FN. All rights reserved

# Contents

| Chapter 1: Overview                                |    |
|----------------------------------------------------|----|
| Using this documentation                           |    |
| Vodafone and Customer Responsibilities             |    |
| Prerequisites                                      |    |
| Chapter 2: Deploying Virtual Edges in AWS          | 7  |
| The Deployment Process in AWS                      |    |
| Step 1. Configure AWS VPCs and Subnets             |    |
| Step 2. Apply AWS Cloud Formation Template         | 14 |
| Step 3. Configure AWS Transit Gateway              |    |
| Chapter 3: Deploying Virtual Edges in Azure        |    |
| The Deployment Process in Azure                    |    |
| Step 1. Configure Azure VNet and Subnets           | 27 |
| Step 2. Use Azure Template                         |    |
| Step 3. Configure Azure Virtual WAN                |    |
| Chapter 4: Verifying your Virtual Edges Deployment |    |
| Verifications in VMware SD-WAN Orchestrator        |    |
| Verifications in AWS Management Console            |    |
| Chapter 5: Glossary                                |    |

# **Chapter 1: Overview**

VMware SD-WAN Edges, physical or virtual, are easy to monitor and manage for users working on or off site.

With the VMware SD-WAN Orchestrator, you can monitor the status of Edges and view the details of each Edge, like the WAN links, top applications used by the Edges, usage data through the network sources and traffic destinations, business priority of network traffic, system information, details of Gateways connected to the Edge, and so on.

Customers who have workloads in AWS or Azure are now able to connect these to their SD-WAN via internet. Virtual Edges can be deployed in a customer's cloud domain using a Azure Resource Manager (ARM) template in Azure or CloudFormation template in AWS. The use of default templates provides a common approach to deployment however in some cases templates may need to be altered to accommodate specific environments.

The instantiation of Virtual Edge is a joint Customer and Vodafone activity.

# Using this documentation

The purpose of this document is to provide guidance on how to instantiate a Virtual Machine on Amazon Web Services (AWS) and Microsoft Azure for the purposes of activating and connecting a VMware SD-WAN Cloud Virtual Edge to the rest of your SD-WAN network.

In scope:

- Installation of VMware Cloud Virtual Edge to AWS and Azure Public Cloud.
- VeloCloud SD-WAN Virtual Edge deployed as virtual instance in AWS and Azure clouds.
- Providing all necessary information for instantiating Virtual Machine as VMware SD-WAN Cloud Virtual Edge on AWS and Azure.

Out of scope:

- Troubleshooting.
- Guidance on creating the architecture and design or building an AWS or Azure Cloud.
- Advising or recommending the Customer where to instantiate the Virtual Machine (for example: which VPC, VNet, Security Group or Resource group).
- Deployment in other cloud platforms, such as Google Cloud Platform, private cloud or hybrid.
- Non SD-WAN connectivity via Partner Gateways using IPsec for AWS/Azure.

# Vodafone and Customer Responsibilities

Vodafone is responsible for completing the following actions:

- Provide the Azure Resource Manager (ARM) or AWS Cloud Formation template.
- Create the Edge in VMware SD-WAN Orchestrator.
- If required, configure the cluster between two cloud Edges.
- Configure the GRE/BGP on Edges ONLY for interconnecting with Customer configuring the Customer's AWS Transit Gateway or Azure Virtual WAN.

Vodafone are providing a managed SD-WAN service but will not own, build, or deploy the customer cloud environment on which the Virtual Computing Environment (VCE) is instantiated.

The Customer is responsible for completing the following actions:

- Provide a tested Cloud environment before the SD-WAN Virtual Edge deployment can commence.
- Create the Cloud environment for the Virtual Edge. If you require support for this activity, please contact your Vodafone Sales Team for Professional Services.
- Provide internet connectivity to the Cloud infrastructure, suitable to support the SD-WAN service.
- Provide Vodafone with the configuration parameters in VMware SD-WAN Orchestrator.

# Prerequisites

It is a pre-requisite for the customer to provide a tested Cloud environment before the SD-WAN Virtual Edge deployment can commence.

Also, before you attempt to instantiate a Virtual Machine on wither AWS or Azure, make sure you have received the following information from Vodafone:

- The VMware Edge Activation Key This is a key generated when an Edge is created on VMware SD-WAN Orchestrator. It is used for authentication by the Virtual Edge to Authenticate itself.
- The VMware SD-WAN Orchestrator Domain name (FQDN) This is the address used by Virtual Edge to identify the correct VMware SD-WAN Orchestrator.
- The Software Version of VeloCloudEdge In the template you can select from multiple versions. If the latest version is not listed as an option in the template, select the latest from the template options and the Virtual Edge during will update itself during activation to the configured version on VMware SD-WAN Orchestrator.

# Chapter 2: Deploying Virtual Edges in AWS

This section contains information about:

- 'The Deployment Process in AWS' on page 8
- 'Step 1. Configure AWS VPCs and Subnets' on page 10
- 'Step 2. Apply AWS Cloud Formation Template' on page 14
- 'Step 3. Configure AWS Transit Gateway' on page 17

# **The Deployment Process in AWS**

Deploying a Virtual Edge requires doing configurations in both VMware SD-WAN Orchestrator and in the Amazon Web Services (AWS) Portal and Console. All the VMware SD-WAN Orchestrator configurations done by Vodafone and the AWS configurations are done by the Customer.

In summary, the configurations required in order are as follows:

| Step | Task                                                                                                    | Where                            | Who si<br>responsible | When               |
|------|----------------------------------------------------------------------------------------------------|----------------------------------|-----------------------|--------------------|
| 1    | Configure AWS Cloud Virtual<br>Edge profile.                                                                                                    | VMware SD-WAN<br>Orchestrator    | Vodafone              | Pre-<br>activation |
| 2    | Configure VPCs and subnets<br>(optional step, in case they do<br>not exist).                                                                                                    | AWS                              | Customer              | Pre-<br>activation |
| 3    | Download Cloud Formation template.                                                                                                    | Customer Self-<br>Service Portal | Customer              | Pre-<br>activation |
| 4    | Create Edge and send<br>Activation Key other details.                                                                                                    | VMware SD-WAN<br>Orchestrator    | Vodafone              | Activation         |
| 5    | Update Cloud Formation<br>template and deploy Virtual<br>Edges.                                                                                                    | AWS                              | Customer              | Activation         |
| 6    | Create Transit Gateway and<br>configure connectivity to<br>VPCs.<br>Send Transit Gateway<br>connectivity details to<br>Vodafone<br>(applicable if VMware Edges<br>and Customer applications are<br>in Multi VPC setup). | AWS                              | Customer              | Activation         |
| 7    | Configure Transit Gateway as<br>Non SD-WAN Destination<br>(applicable if VMware Edges<br>and Customer applications are<br>in multi VPC setup).                                                                          | VMware SD-WAN<br>Orchestrator    | Customer              | Activation         |

| Step | Task                                                                                                    | Where                                    | Who si<br>responsible    | When       |
|------|----------------------------------------------------------------------------------------------------|------------------------------------------|--------------------------|------------|
| 8    | Configure Transit Gateway<br>tunnel connectivity from Virtual<br>Edge LAN.<br>(applicable if VMware Edges<br>and Customer applications are<br>in multi VPC setup). | VMware SD-WAN<br>Orchestrator            | Vodafone                 | Activation |
| 9    | Perform verifications to ensure<br>that all the tunnels and the<br>connectivity are functioning.                                                                   | VMware SD-WAN<br>Orchestrator and<br>AWS | Vodafone and<br>Customer | Activation |

The following sections provide details on the steps performed by the Customer.

# Step 1. Configure AWS VPCs and Subnets

The pre-requisites to deploying a Virtual Edge in Amazon Web Services (AWS) are:

- a Connector or an AWS Transit Gateway to connect your Amazon Virtual Private Clouds (VPCs).
- at least two Subnets.

Both AWS Connect VPC and subnets contain a Route table which are important to configure properly.

The following procedure is a basic configuration guideline which can be adjusted based on your environment:

 In your AWS Management Console, select the right Region, and then navigate to AWS VPC service > Your VPCs > Create VPC.

| VVC databased<br>KCC Claduatives (G<br>G                                                                                                    |                                           |   |     |           |                         |          |                                                                                                    |   |             |                 |   |           |   |                         |   |                       |      |              |
|----------------------------------------------------------------------------------------------------|-------------------------------------------|---|-----|-----------|-------------------------|----------|----------------------------------------------------------------------------------------------------|---|-------------|-----------------|---|-----------|---|-------------------------|---|-----------------------|------|--------------|
| CLC Classifier         Q. Survit         Image: U                                                                                                    | VPC dashboard                             | × | îΥ  | our VPCs  | (14) info               |          |                                                                                                    |   |             |                 |   |           |   |                         |   | C Actions v           | Crea | te VPC       |
| FRer by VC:         Name         V         VPC ID         State         V         IPv4 CDR         IPv4 CDR         V         IPv6 CDR         IPv4 CDR         V         IPv6 CDR         IPv4 CDR         V         IPv6 CDR         V         IPv6 CDR         IPv6 CDR         IPv6 CDR         IPv6 CDR         IPv6 CDR         IPv6 CDR         IPv6 CDR         IPv6 CDR         IPv6 CDR                                                                                                    | EC2 Global View 🖸                         |   |     | Q, Search |                         |          |                                                                                                    |   |             |                 |   |           |   |                         |   |                       | < 1  | > ©          |
| Select of VC         VTV resolution structures         Select of VC         VEX.xxxxxxxxxxxxxxxxxxxxxxxxxxxxxxxxxxxx                                                                                                    | Filter by VPC:                            |   | 0   | Name      |                         | <b>v</b> | VPC ID                                                                                                    | v | State       | <br>IPv4 CIDR   | v | IPv6 CIDR | ~ | DHCP option set         | ▼ | Main route table      | ▼    | Main netwo   |
| Virtual private cloud         -         -         -         -         -         -         -         -         -         -         -         -         -         -         -         -         -         -         -         -         -         -         -         -         -         -         -         -         -         -         -         -         -         -         -         -         -         -         -         -         -         -         -         -         -         -         -         -         -         -         -         -         -         -         -         -         -         -         -         -         -         -         -         -         -         -         -         -         -         -         -         -         -         -         -         -         -         -         -         -         -         -         -         -         -         -         -         -         -         -         -         -         -         -         -         -         -         -         -         -         -         -         -         -         -                                                                                                    | Select a VPC                              | Ŧ | 1.1 | J 1000    | PERFERING CONNECTOR FOR |          | APPENDING INVESTIGATION OF A PARTY OF A PARTY OF A PART |   | C Primane   | 10.100.4.0/43   |   | -         |   | uupi-ua rea rauzwearra. |   | 110-01347008104320000 |      | 01110.00110  |
| Vitual private (ood<br>Your WCs         Customer WC 3 (level)         Social Statistication         Available         Double         10 200/16         -         dogs Contel STR024xer/lb         rtb-ofr/20084258633         ad Cottable           Your WCs         VIC Vice Could Connext OF         type (Statistication)         to (Statistication)         rtb-ofr/20084258637         ad Cottable         ad Cottable         to (Statistication)         rtb-ofr/20084258637         ad Cottable         ad Cottable         to (Statistication)         rtb-ofr/20084258637         ad Cottable         to (Statistication)         rtb-ofr/20084258637         ad Cottable         to (Statistication)         rtb-ofr/20084258637         ad Cottable         to (Statistication)         rtb-ofr/20084258637         ad Cottable         to (Statistication)         rtb-ofr/20084258637         ad Cottable         to (Statistication)         rtb-ofr/20084258637         ad Cottable         to (Statistication)         rtb-ofr/20084258637         ad Cottable         to (Statistication)         rtb-ofr/20084258637         ad Cottable         to (Statistication)         rtb-ofr/20084258647         to (Statistication)         rtb-ofr/20084258647         ad Cottable         to (Statistication)         rtb-ofr/20084258647         ad Cottable         to (Statistication)         rtb-ofr/20084258647         ad Cottable         to (Statistication)         rtb-ofr/20084258647         ad Cottable |                                           |   | L C | ] Fortin  | vet-COR-VCPD-vpc        |          | vpc-089b8e03e6efaf19e                                                                                                    |   | ⊘ Available | 10.200.0.0/16   |   | -         |   | dopt-0a1e878b24ea99.    |   | rtb-02c518323baeb34b7 |      | acl-0f4ef575 |
| There VPC3         VPC Web Goud Connect 05         trac 001300000120(1702)         O Available         10.1000.128/77         -         dogs Cu 167782-bergin_         rtb 0x22796d0756x2/6         ad 0011948           200000         VPC Web Goud Connect 05         trac 0x1160bb1(s1/1740)         O Available         10.1000.128/77         -         dogs Cu 167782-bergin_         rtb 0x22796d0756x2/6         ad 0011948           200000         VPC Web Goud Connect 02         trac 0x1160b1(s1/1740)         O Available         10.1000.132/77         -         dogs Cu 167782-bergin_         rtb 0x1270-bergin_Connect 04         ad 0x12006                                                                                                    | <ul> <li>Virtual private cloud</li> </ul> |   | E   | Custo     | mer VPC 3 (New)         |          | vpc-087dc581306cf8ef4                                                                                                    |   | Available   | 10.2.0.0/16     |   | -         |   | dopt-0a1e878b24ea99.    |   | rtb-0ef7c2808482fdb33 |      | acl-Odab6cd  |
| VPC-Velo-Goad-Connect-02 ypc-073162eb1c432[540 @Available 10.1000.32/27 - dopt-0.11e778b24ea99 rtb-01e921eee910c6e81 aci-062b09d                                                                                                    | Your VPCs                                 |   | 0   | VPC-V     | Velo-Cloud-Connect-05   |          | ypc-093a504835c1b078b                                                                                                    |   | Available   | 10.100.0.128/27 |   | -         |   | dopt-0a1e878b24ea99     |   | rtb-0c26295ddf736ac36 |      | acl-081f3d8  |
|                                                                                                    | 30000003                                  |   | 0   | VPC-V     | Velo-Cloud-Connect-02   |          | ypc-07316beb1c432f340                                                                                                    |   | ⊘ Available | 10.100.0.32/27  |   | -         |   | dopt-0a1e878b24ea99     |   | rtb-01e921eee910c6e81 |      | ad-062b09d   |
| Notice Looks         VPC-Velo-Cloud-Connect-01         ypc:/bb/05/2ece/cloud         Q Available         10.100.0/27         -         dspt:/dst/05/2ece/cloud/6ed555422         ad-06/de875                                                                                                    | House tables                              |   | 0   | VPC-V     | /elo-Cloud-Connect-01   |          | vpc-0b40f32ecec9c05cd                                                                                                    |   | Available   | 10.100.0.0/27   |   | -         |   | dopt-0a1e878b24ea99.    |   | rtb-052f10a868d555422 |      | acl-035489f  |

- 2. Under VPC Settings, select VPC and more to create subnets and default Network connections (the Internet gateway) automatically. Click VPC only to perform manual configuration. Example of fields to be filled:
  - Under Name tag auto-generation, provide a VPC name.
  - Enter the CIDR under IPv4 CIDR block. No IPv6 CIDR needed.
  - Set the **Tenancy** dropdown to **Default**.
  - Under **Number of Availability Zones (AZs**), choose the number of AZ based on customer requirement. 1 AZ is selected in this example.
  - One Public subnet needs to be selected for each AZ. Meaning, for 2 AZ, select 2 public subnets.
  - For Internet only use cases, one **Private subnet** is required for each AZ to be used on the LAN.
  - Under NAT Gateways (\$), select one of the options:
    - None (for NAT Gateway and VPC Endpoint)
    - In 1 AZ
    - 1 per AZ
  - Under DNS Options, select both Enable DNS hostnames and Enable DNS resolution.

The Create VPC window is illustrated below, in 2 images for convenience:

| VPC > Your VPCs > Create VPC                                                                                                    |                                                             |
|----------------------------------------------------------------------------------------------------|-------------------------------------------------------------|
| Create VPC Info                                                                                                    |                                                             |
| A VPC is an isolated portion of the AWS Cloud populated by AWS objects, such a                                                                                                    | as Amazon EC2 instances. Mouse over a resource to highlight |
| VPC settings                                                                                                    | Preview                                                     |
| Resources to create Info         Create only the VPC resource or the VPC and other networking resources.         VPC only         VPC and more                                              | VPC Show details<br>Your AWS virtual network                |
| Name tag auto-generation Info<br>Enter a value for the Name tag. This value will be used to auto-generate Name<br>tags for all resources in the VPC.<br>Auto-generate<br>VMware Connect VPC | VMware Connect VPC-vpc                                      |
| IPv4 CIDR block Info<br>Determine the starting IP and the size of your VPC using CIDR notation.                                                                                             |                                                             |
| 172.31.0.0/16 65,536 IPs                                                                                                    |                                                             |
| CIDR block size must be between /16 and /28.                                                                                                    |                                                             |
| IPv6 CIDR block Info                                                                                                    |                                                             |
| No IPv6 CIDR block                                                                                                    |                                                             |
| Amazon-provided IPv6 CIDR block                                                                                                    |                                                             |
| Tenancy Info                                                                                                    |                                                             |
| Default                                                                                                    |                                                             |

| Number of Availability Zones (AZ                                                 | s) Info                          |           |                   |
|----------------------------------------------------------------------------------|----------------------------------|-----------|-------------------|
| Choose the number of AZs in which to two AZs for high availability.              | provision subnet                 | s. We ree | commend at least  |
| 1 2 3                                                                            |                                  |           |                   |
| Customize AZs                                                                    |                                  |           |                   |
|                                                                                  |                                  |           |                   |
| Number of public subnets Info                                                    |                                  | oublic cu | boots for web     |
| applications that need to be publicly a                                          | ccessible over the               | e interne | t.                |
| 0 1                                                                              |                                  |           |                   |
| Number of private subnets Info                                                   |                                  |           |                   |
| The number of private subnets to add backend resources that don't need put       | to your VPC. Use<br>olic access. | private   | subnets to secure |
| 0 1 2                                                                            |                                  |           |                   |
| Customize subnets CIDB bloc                                                      |                                  |           |                   |
|                                                                                  |                                  |           |                   |
| NAT gateways (\$) Info                                                           |                                  |           |                   |
| Choose the number of Availability Zon<br>Note that there is a charge for each NA | es (AZs) in which<br>T gateway   | to creat  | e NAT gateways.   |
| None In 1 AZ                                                                     | 1 per AZ                         |           |                   |
| VPC and paints unfo                                                              |                                  |           |                   |
| Endpoints can help reduce NAT gatewa                                             | ay charges and in                | nprove se | ecurity by        |
| accessing S3 directly from the VPC. By                                           | default, full acce               | ss policy | is used. You can  |
| None S3 Gatewa                                                                   | ay                               |           |                   |
|                                                                                  | -                                |           |                   |
|                                                                                  |                                  |           |                   |
| DNS options Info                                                                 |                                  |           |                   |
| <ul> <li>Enable DNS nostnames</li> <li>Enable DNS resolution</li> </ul>          |                                  |           |                   |
| _                                                                                |                                  |           |                   |
| Additional tags                                                                  |                                  |           |                   |
|                                                                                  |                                  |           |                   |
|                                                                                  | Can                              | cel       | Create VPC        |

3. Click Create VPC. Example workflow after a successful VPC creation:

| <u>C &gt; Your VPCs</u> > <u>Create VPC</u> > Create VPC resources | <u>C &gt; Your VPCs &gt; Create VPC</u> > Create VPC resources |  |  |  |  |
|--------------------------------------------------------------------|----------------------------------------------------------------|--|--|--|--|
| reate VPC workflow                                                 |                                                                |  |  |  |  |
| ⊘ Success                                                          |                                                                |  |  |  |  |
| ▼ Details                                                          |                                                                |  |  |  |  |
|                                                                    |                                                                |  |  |  |  |
| Senable DNS hostnames                                              |                                                                |  |  |  |  |
| ☑ Enable DNS resolution                                            |                                                                |  |  |  |  |
| Verifying VPC creation: vpc-0ff950e8a78b14bb5                      |                                                                |  |  |  |  |
| ⊘ Create subnet: subnet-00ce84b5aea80cc27                          |                                                                |  |  |  |  |
| ⊘ Create subnet: subnet-0dab3283218bd6781                          |                                                                |  |  |  |  |
| ⊘ Create subnet: subnet-0661c27a30e0957ed                          |                                                                |  |  |  |  |
| 📀 Create internet gateway: igw-04bf4d27e3d34b1a7 🔀                 |                                                                |  |  |  |  |
| ⊘ Attach internet gateway to the VPC                               |                                                                |  |  |  |  |
| ⊘ Create route table: rtb-04500ce8b6c11f59b                        |                                                                |  |  |  |  |
| ⊘ Create route                                                     |                                                                |  |  |  |  |
| ⊘ Associate route table                                            |                                                                |  |  |  |  |
| ⊘ Create route table: rtb-082fdd8804351f6e1                        |                                                                |  |  |  |  |
| ⊘ Associate route table                                            |                                                                |  |  |  |  |
| ⊘ Create route table: rtb-0e57bd5196dd5182d                        |                                                                |  |  |  |  |
| ⊘ Associate route table                                            |                                                                |  |  |  |  |
| ⊘ Verifying route table creation                                   |                                                                |  |  |  |  |

4. Once the VPC has been successfully created, click the View VPC button.

Select the **Resource map** tab to make sure the Subnets, Route tables and Internet Gateways are created accordingly. Resource Map example:

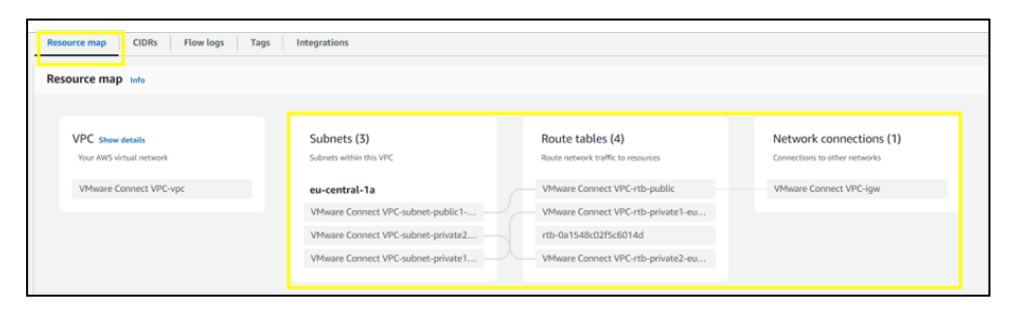

Take note of the VPC name, Public and Private Subnet names as this info will be required in the next section.

# Step 2. Apply AWS Cloud Formation Template

The AWS Virtual Edge is deployed with Cloud Formation templates. There is an existing template provided by VMware for a brown field environment which means that the template will only create the Virtual Edge but not the VPCs and subnets. This template supports a single public WAN link and a LAN interface.

The Cloud Formation templates provided by Vodafone are available in Customer Self-Service Portal, under **My self care > Documents** section.

The following procedure is recommended for a production environment:

 In your AWS Management Console, select the right Region, and then go to your Amazon Elastic Compute Cloud (Amazon EC2) service and under Key pairs click Create Key Pair. For example:

| EC2 Dashboard X                         | Key | pairs (10) who                    |   |       |   |                        |          |                                                             |                       | C Actions  Create key pair |
|-----------------------------------------|-----|-----------------------------------|---|-------|---|------------------------|----------|-------------------------------------------------------------|-----------------------|----------------------------|
| EC2 Global View                         | Q,  | Find Key Pair by attribute or tog |   |       |   |                        |          |                                                             |                       | < 1 > @                    |
| Events                                  |     | Name                              | ¥ | Туре  | • | Created                | <b>v</b> | Fingerprint                                                 | 10                    | Ψ                          |
| <ul> <li>Instances</li> </ul>           |     | DV7_test                          |   | na    |   | 2024/01/22 15:23 GMT+0 |          | 99.82.da/45.56.9d/4b/75.b4.c0.d1x5.43.78.af.cc.d5:1d.03.35  | key-0119c61193d24001  | 2                          |
| Instances                               |     | Velo-Pem-VPC02                    |   | rsa   |   | 2024/03/12 17:45 GMT+D |          | 95:54:21:dc6a:2a:30:4e:8d:b1:72:9cad.2d:28:1c56:90:11:7d    | key-0fd26809cb8b17468 |                            |
| Instance Types                          |     | Velo-CC-RP                        |   | na    |   | 2023/12/06 12:27 GMT+0 |          | 79:14:a8:bea8:4a:d3:31:19:85:d8:5a:d5:d6:43:ea:e3:d8:d6:a5  | key-0fda6f05559d74fa5 |                            |
| Launch Templates                        |     | UbuntuKey                         |   | na    |   | 2023/12/14 11:40 GMT+0 |          | df:d5:dd:60:dd:07:44:54:7f:84:d1:d7:95:77:74:6f:72:56:92:64 | key-001e9f4be095a711a |                            |
| Spot Requests                           |     | 477692135065-t2-micro-webServer-1 |   | na    |   | 2022/01/25 17:16 GMT+D |          | e4/75/fd/7b/2a/93/77/00/00/ac/69/2a/26.b0/37/84/x1/2frec17  | key-062e0863ba1c177af |                            |
| Savings Plans                           |     | DVT_Fortigate_TVM                 |   | na    |   | 2024/03/15 12:21 GMT+0 |          | 9e8cee58x8x7x11a3e6a97x8113a0e9d93x77382                    | key-004cab46ae12228d  |                            |
| Reserved Instances                      |     | Fortinet-SDWAN-testfab-keypair    |   | ria - |   | 2023/04/22 19:34 GMT+1 |          | d8:61:7ca6:f5:45:49:7c16:acc5:1d#38:64;f2:20:75:2a:0a       | key-0d53dea55bcb1823  | 2                          |
| Dedicated Hosts                         |     | Test-kay                          |   | na    |   | 2024/03/07 05:31 GMT+0 |          | 43:57:0c61:03:c3:97:15ub:57:6c30:bb:c1:57:5f.ear7a:20:8f    | key-07b567363aa1c980  |                            |
| Capacity Reservations New               |     | Web-WRT                           |   | 69    |   | 2023/11/10 14:50 GMT+0 |          | 2b;b6;46;3d;f9x2;58;69;27:13;dcx9x3;cf;4f;c1;9x06;31;f0     | key-0c184d7a6c456bdf7 |                            |
| ♥ Images                                |     | DVT_Dual_Fortinet                 |   | 69    |   | 2024/02/27 14:50 GMT+0 |          | 7b;b1xf;29:9f;b2;ba;f5:11:87;8e;46:6d;f5:28:vf;a4:0f;6c:83  | key-0c0480a914e3ebfd8 |                            |
| AMI5                                    |     |                                   |   |       |   |                        |          |                                                             |                       |                            |
| AMI Catalog                             |     |                                   |   |       |   |                        |          |                                                             |                       |                            |
| <ul> <li>Elastic Block Store</li> </ul> |     |                                   |   |       |   |                        |          |                                                             |                       |                            |
| Volumes                                 |     |                                   |   |       |   |                        |          |                                                             |                       |                            |
| Snapshots                               |     |                                   |   |       |   |                        |          |                                                             |                       |                            |
| Lifecycle Manager                       |     |                                   |   |       |   |                        |          |                                                             |                       |                            |
| V Network & Security                    |     |                                   |   |       |   |                        |          |                                                             |                       |                            |
| Security Groups                         |     |                                   |   |       |   |                        |          |                                                             |                       |                            |
| Elastic IPs                             |     |                                   |   |       |   |                        |          |                                                             |                       |                            |
| Placement Groups                        |     |                                   |   |       |   |                        |          |                                                             |                       |                            |
| Key Pairs                               |     |                                   |   |       |   |                        |          |                                                             |                       |                            |

2. Select right **Region** and then go to your AWS Cloud Formation service and click **Create Stack**.

To create an AWS Cloud Formation Stack, the template can be uploaded on the deployment steps or provide an Amazon S3 reference if the template has been uploaded to an Amazon S3 bucket before.

| Prerequisite - Prepare tem                                                                     | plate                                                                         |                                                                     |
|------------------------------------------------------------------------------------------------|-------------------------------------------------------------------------------|---------------------------------------------------------------------|
| Prepare template<br>Every stack is based on a template. A tem<br>want to include in the stack. | uplate is a JSON or YAML file that contains configuratio                      | on information about the AWS resources you                          |
| • Template is ready                                                                            | O Use a sample template                                                       | O Create template in Designer                                       |
| Template source<br>Selecting a template generates an Amazo                                     | on S3 URL where it will be stored.                                            | O Sure from Cit. com                                                |
| Provide an Amazon S3 URL to<br>your template.                                                  | Upload your template directly to the console.                                 | Sync room Git - new<br>Sync a template from your Git<br>repository. |
| Upload a template file                                                                         | Upload your template file<br>Upload your template directly to<br>the console. | Sync a template from your Git repository.                           |
| Provide an Amazon S3 URL to<br>your template.                                                  | volution a template nee<br>Upload your template directly to<br>the console.   | Sync a template from your Git repository.                           |

- 3. Click **Next**. The main parameters being asked by the CloudFormation template under **Stack Details** are:
  - a. Provided by Vodafone Build Engineer during Activation:
    - ActivationKey: this is the activation key shown on VMware SD-WAN Orchestrator for the Virtual Edge.
    - SoftwareVersion: the latest software version. Currently, 4.x.x version is the latest software version. But if on VMware SD-WAN Orchestrator the default version is 5.2.x.x, then the Virtual Edge automatically upgrades from 4.x.x to 5.2.x during provision.
    - VCO: VMware Orchestrator domain name.
  - b. Provided by Customer Cloud Engineer during Activation:
    - VeloCloudKeyPairName: the SSH key pair (created in Step 1) that allows a user to connect via SSH to the Virtual Edge.
    - **EC2InstanceType**: the AWS instance type that defines the amount of memory and CPU for the Virtual Edge.
    - **ExistingVPC**: the name of the Connect VPC which the Virtual Edge is deployed. Note that all subnets attached to the Virtual Edge must belong to this selected VPC.

- **ExistingPublicSubnet**: the subnet that provides Internet connectivity and allows the Virtual Edge to hold a public IP.
- ExistingPrivateSubnet: the subnet that provides connectivity on the LAN side.
- **VeloCloudEdgename**: Customer should choose an easily identifiable name of the Virtual Edge EC2 instance in AWS.

The Specify Stack Details window is illustrated below:

| Step 2<br>Specify stack details | Stack name                                                                                                    |
|---------------------------------|----------------------------------------------------------------------------------------------------|
| Step 3                          | Stack name                                                                                                    |
| Configure stack options         | AWS-VF1                                                                                                    |
|                                 | Stack name can include letters (A-Z and a-z), numbers (0-9), and dashes (-).                                                  |
| Step 4                          |                                                                                                    |
| Review AWS-VF1                  |                                                                                                    |
|                                 | Parameters<br>Parameters are defined in your template and allow you to input custom values when you create or update a stack. |
|                                 | ActivationKey<br>Edge Activation Key                                                                                          |
|                                 | M6D8-68KL-BXJE-MB2Q                                                                                                    |
|                                 | EC2InstanceType Throughput and number of NICs dictate instance type                                                           |
|                                 | c4.large                                                                                                    |
|                                 | ExistingPrivateSubnet<br>Existing Subnet ID for the LAN side                                                                  |
|                                 | subnet-190a1237                                                                                                    |
|                                 | ExistingPublicSubnet<br>Existing Subnet ID for the WAN side                                                                   |
|                                 | subnet-0ad20a08d2dc89569                                                                                                    |
|                                 | Existing VPc<br>Existing VPC ID                                                                                               |
|                                 | vpc-6ecce214                                                                                                    |
|                                 | IgnoreCertificateValidation<br>Set to true if using private or self signed certificate on the VCO                             |
|                                 | false                                                                                                    |
|                                 | ResourcePrefix Prefix used for naming all resources created by this template                                                  |
|                                 | aws_vf1_velocloud                                                                                                    |
|                                 | SoftwareVersion<br>VeloCloud Virtual Edge Software Version                                                                    |
|                                 | 431                                                                                                    |
|                                 | VCO<br>Orchestrator IP address or hostname (fgdn)                                                                             |
|                                 | vco22-fra1.velocloud.net                                                                                                    |
|                                 | VeloCloudEdgeName Name of Edge to be deployed                                                                                 |
|                                 | aws_vf1                                                                                                    |
|                                 | VeloCloudKeyPairName Public/Private Key Name of Edge to be deployed                                                           |
|                                 | jcmac                                                                                                    |
|                                 |                                                                                                    |

4. Click **Create stack**. Once the AWS CloudFormation Stack is deployed, the Virtual Edge is created and automatically activated:

| oudFor | rmation > Stacks > AWS-VF1   |                        |       |
|--------|------------------------------|------------------------|-------|
| ⊡ S    | tacks (1)                    |                        | C     |
|        |                              | Filter status          |       |
| Q      | Filter by stack name         | Active 🔻 💽 View nested | < 1 > |
|        | Stacks                       |                        |       |
|        | AWS-VF1                      |                        |       |
| 0      | 2023-11-06 15:30:04 UTC+0100 |                        |       |
|        | CREATE_COMPLETE              |                        |       |

The Virtual Edge is displayed as Live in VMware SD-WAN Orchestrator.

# Step 3. Configure AWS Transit Gateway

AWS Transit Gateway is required for multiple VPC communication and for two Virtual Edges in Cluster use cases. If both the virtual Edge and Customer application are hosted in the same VPC, then a Transit Gateway is not required.

The following steps represent a basic configuration guideline which can be adjusted based on the Customer environment.

- 1. First, you must create the AWS Transit Gateway:
  - a. In your AWS Management Console, select the right **Region** and then go to **VPC** > **Transit Gateways** and click **Create Transit Gateway**.
  - b. Provide the **Name**, **CIDR block** and **ASN** which will be required later for the BGP/GRE connectivity with the Virtual Edge. For example:

| VPC > Transit gateways > Create transit gateway                                                                                                    |
|----------------------------------------------------------------------------------------------------|
| Create transit gateway Info                                                                                                    |
| A transit gateway (TGW) is a network transit hub that interconnects attachments (VPCs and VPNs) within the same AWS                                                                                        |
| account or across AWS accounts.                                                                                                    |
| Details - optional                                                                                                    |
| Name tao                                                                                                    |
| Creates a tag with the key set to Name and the value set to the specified string.                                                                                                    |
| Transit-Gateway-Velo                                                                                                    |
| Description Info                                                                                                    |
| sectine description of your dansic gateway to help you identify it in the rutarie.                                                                                                    |
|                                                                                                    |
| Configure the transit gateway                                                                                                    |
| Amazon side Autonomous System Number (ASN) Info                                                                                                    |
| 64512                                                                                                    |
| DNS support Info                                                                                                    |
| VPN ECMP support Info                                                                                                    |
| Default route table association Info                                                                                                    |
| Default route table propagation info                                                                                                    |
|                                                                                                    |
|                                                                                                    |
| Configure cross-account sharing options                                                                                                    |
| Auto accept shared attachments Info                                                                                                    |
| Transit gateway CIDR blocks                                                                                                    |
| CIDD, entired into                                                                                                    |
| Q 100.0.0/24                                                                                                    |
| 172.25.00/24 X                                                                                                    |
| T ALLONO KY Y                                                                                                    |
| Tags - optional<br>A tag is a label that you assign to an AWS resource. Each tag consists of a key and an optional value. You can use tags to search and filter<br>your resources or track your AWS costs. |
| Key Value - optional                                                                                                    |
| Q Name X Q Transit-Gateway-Velo X Remove                                                                                                    |
| Add new tag                                                                                                    |
| You can add up to 49 more tags.                                                                                                    |
| Cascal                                                                                                    |
| Cancer Create transit gateway                                                                                                    |

c. Click Create Transit Gateway. Transit gateway status example:

| gw-032895597                                      | 78280d20 / transit-                                                                                          | gw1 Info                                     | Actions <b>v</b>                       |
|---------------------------------------------------|----------------------------------------------------------------------------------------------------|----------------------------------------------|----------------------------------------|
| Details                                           |                                                                                                    |                                              |                                        |
| Transit gateway ID<br>D tgw-<br>03289559778280d20 | Transit gateway ARN<br>D am:aws:ec2:us-east-<br>1:063825683102:transit-<br>gateway/tgw-<br>03289559778280d20 | Owner ID                                     | Description<br>-                       |
| State<br>Ø Available                              | Default association route table<br>Enable                                                                    | Default propagation route<br>table<br>Enable | Transit gateway CIDR blocks<br>1 CIDRs |
| Amazon ASN                                        | Association route table ID                                                                                   | Propagation route table ID                   | Multicast support                      |
| D 64512                                           | tgw-rtb-0a7d08dca40744569                                                                                    | tgw-rtb-0a7d08dca40744569                    | Disable                                |
| DNS support                                       | Auto accept shared                                                                                           | VPN ECMP support                             |                                        |
| Enable                                            | attachments<br>Disable                                                                                       | Enable                                       |                                        |

d. Select the right **Region** and then go to **AWS Transit Gateway Attachments** and click **Create Transit Gateway Attachment**.

Transit Gateway will need to have VPC attachment to the Connect VPC where the Virtual Edges are hosted.

e. Provide a name, the allocated the Transit Gateway ID created in Step 1. Set the **Attachment type** dropdown to **VPC**. Select the **Connect VPC** in the **VPC ID** field and assign Virtual Edge LAN subnet under **Subnet IDs** field.

Transit GW VPC attachment for Connect VPC example:

| Create transit                                             | gateway attachment Info                                        |                                     |
|------------------------------------------------------------|----------------------------------------------------------------|-------------------------------------|
| transit gateway (TGW) is<br>ccount or across AWS acco      | a network transit hub that interconnects attachments<br>ounts. | (VPCs and VPNs) within the same AWS |
| Details                                                    |                                                                |                                     |
| Name tag - <i>optional</i><br>Creates a tag with the key s | et to Name and the value set to the specified string.          |                                     |
| transit-gw1-vpc1-atta                                      | ch                                                             |                                     |
| Transit gateway ID Inf                                     | 0                                                              |                                     |
| tgw-03289559778280                                         | 0d20                                                           | •                                   |
| Attachment type Info                                       |                                                                |                                     |
| VPC                                                        |                                                                | •                                   |
|                                                            |                                                                |                                     |
| VPC attachment<br>Select and configure your V              | PC attachment.                                                 |                                     |
| DNS support Info                                           |                                                                |                                     |
| IPv6 support Info                                          |                                                                |                                     |
| Appliance Mode sup                                         | port Info                                                      |                                     |
| VPC ID<br>Select the VPC to attach to                      | the transit gateway.                                           |                                     |
| vpc-6ecce214                                               | une contest generity.                                          | •                                   |
| Subnet IDs Info<br>Select the subnets in which             | to create the transit gateway VPC attachment.                  |                                     |
| us-east-1a                                                 | No subnet available                                            |                                     |
| us-east-1b                                                 | No subnet available                                            |                                     |
| us-east-1c                                                 | No subnet available                                            |                                     |
| ✓ us-east-1d                                               | subnet-190a1237                                                | •                                   |
| us-east-1e                                                 | No subnet available                                            |                                     |
|                                                            |                                                                |                                     |

i Note that if you have several applications hosted in single or Multiple Child VPCs, each VPC that requires to be connected to the Transit Gateway needs an attachment of the **VPC** type. Repeat Steps 2 to 5 for all Child VPCs with relevant VPC ID and Subnet ID.

f. Connect/Transit VPCs hosting Virtual Edges are required to be connected to Transit Gateway using the Connect Attachment.

This is needed to configure GRE over BGP to Virtual Edges. As a transport attachment ID for the connect attachment, select the VPC attachment created in Step 2 of this procedure.

| ount or across AWS a                                                                                                    | counts.                                                                                                    |
|----------------------------------------------------------------------------------------------------|----------------------------------------------------------------------------------------------------|
| Details                                                                                                    |                                                                                                    |
| Name tag - optional<br>Creates a tag with the ke                                                                                                    | y set to Name and the value set to the specified string.                                                                                                    |
| transit-gw1-connect                                                                                                    | -attach                                                                                                    |
| Transit gateway ID                                                                                                    | nfo                                                                                                    |
| tgw-032895597782                                                                                                    | 80d20 🔻                                                                                                    |
| Attachment type In                                                                                                    | fo                                                                                                    |
| Connect                                                                                                    |                                                                                                    |
| Connect attachment all<br>Encapsulation (GRE) and                                                                                                    | The stabilish connection between a transit gateway and the third-party appliances using Generic Routing Border Gateway Protocol (BGP).                                                                                                    |
| Connect attachment all<br>A connect attachment all<br>Encapsulation (GRE) and<br>Transport attachment                                                                                                    | nent<br>ows you to establish connection between a transit gateway and the third-party appliances using Generic Routing<br>Border Gateway Protocol (BGP). ID Info                                                                                                    |
| Connect attachment all<br>Encapsulation (GRE) and<br>Transport attachment<br>tgw-attach-0b507cc                                                                                                    | ment ows you to establish connection between a transit gateway and the third-party appliances using Generic Routing Border Gateway Protocol (BGP). ID Info Icca520e7a26                                                                                                    |
| Connect attachment all<br>A connect attachment all<br>Encapsulation (GRE) and<br>Fransport attachment<br>tgw-attach-0b507cc<br>Fags - optional<br>A tag is a label that you a<br>rour resources or track you                                | enent ows you to establish connection between a transit gateway and the third-party appliances using Generic Routing Border Gateway Protocol (BGP). t ID Info Ica520e7a26 ssign to an AWS resource. Each tag consists of a key and an optional value. You can use tags to search and filter our AWS costs.                                                        |
| Connect attachment all<br>A connect attachment all<br>Encapsulation (GRE) and<br>Transport attachmenn<br>tgw-attach-0b507cc<br>Tags - optional<br>A tag is a label that you a<br>rour resources or track you<br>(ey                         | ■ nent ows you to establish connection between a transit gateway and the third-party appliances using Generic Routing Border Gateway Protocol (BGP). I: ID Info Info Idca520e7a26 ■ ssign to an AWS resource. Each tag consists of a key and an optional value. You can use tags to search and filter our AWS costs. Value - optional                             |
| Connect attachment all<br>A connect attachment all<br>Encapsulation (GRE) and<br>Transport attachmenn<br>tgw-attach-0b507cc<br>Tags - optional<br>A tag is a label that you a<br>rour resources or track you<br>(Cey<br>Q Name              | nent ows you to establish connection between a transit gateway and the third-party appliances using Generic Routing Border Gateway Protocol (BGP). ID Info Itca520e7a26 ssign to an AWS resource. Each tag consists of a key and an optional value. You can use tags to search and filter our AWS costs. Value - optional X Q transit-gw1-connect-attach X Remove |
| Connect attachment all<br>connect attachment all<br>Encapsulation (GRE) and<br>fransport attachment<br>tgw-attach-0b507cc<br>Fags - optional<br>A tag is a label that you a<br>rour resources or track you<br>(key<br>Q Name<br>Add new tag | ment ows you to establish connection between a transit gateway and the third-party appliances using Generic Routing Border Gateway Protocol (BGP). ID Info tca520e7a26 ssign to an AWS resource. Each tag consists of a key and an optional value. You can use tags to search and filter our AWS costs. Value - optional X Q transit-gw1-connect-attach X Remove  |

- 2. Secondly, you must create a connect peer:
  - a. Under the **Connect** attachment, click the **Connect Transit Gateway Attachments** > **Actions** > **Create Connect Peer**.

| Cate connect peer info   Improvement of the Generic Routing Encapsulation (GRE) tunnel within which you can establish Border Gateway Protocol ring to exchange routes.  Details  Adame tag - optional Testes a tag with the key set to Name and the value set to the specified string.  aws_vfl_tgl_peer  Transit gateway ID  Transit gateway ID                              | -                                        |                                                                                                    |
|----------------------------------------------------------------------------------------------------|------------------------------------------|----------------------------------------------------------------------------------------------------|
| nnect peer is a Generic Routing Encapsulation (GRE) tunnel within which you can establish Border Gateway Protocol<br>ing to exchange routes.<br>Petails<br>lame tag - optional<br>restes a tag with the key set to Name and the value set to the specified string.<br>avs_vfl_tgl_peer<br>Transit gateway ID<br>I tgw-017a10c31c51dbccd<br>connect attachment ID<br>I tgw-017a10c31c51dbccd<br>connect attachment ID<br>I tgw-attach-0820394f53e3b48e1                                                                                                    | reate connect pe                         | er Info                                                                                              |
| Inter you have been and the value set to the specified string.  Setails  Arme tag - optional  Trates a tag with the key set to Name and the value set to the specified string.  aws_vfl_tgl_peer  Transit gateway ID  Transit gateway ID  Transit gateway IRE address - optional Info  Requires a valid IPv4 or IPv6 address.  Transit gateway IRE address.  Transit gateway IRE addres | connect neer is a Generic Routing        | Encapsulation (GRE) tunnel within which you can establish Border Gateway Protocol (BG                |
| Interformed and produces.   Details   Armet tag - optional   Treates a tag with the key set to Name and the value set to the specified string.   aws_vfl_tgl_peer   Transit gateway ID   If yw-017a10c31c51dbccd   Connect attachment ID   If yw-017a10c31c51dbccd   Connect attachment ID   If yw-017a10c31c51dbccd   Connect attachment ID   If yw-017a10c31c51dbccd   Configure tunnel options   ustomize GRE tunnel addresses and BGP inside CIDR blocks for your connect peer. Unspecified tunnel options will be auto generated.   Transit gateway GRE address - optional info requires a valid IPv4 or IPv6 address.   10.0.0   Teer GRE address info requires a valid IPv4 or IPv6 address.   10.100.278   GP Inside CIDR blocks IPv4 info requires availd IPv4 CIDR mask.   199.254.100.0/29   GP Inside CIDR blocks IPv4 info requires availd IPv6 CIDR mask.   125.1Pv6 CIDR.   Yeer ASN - optional info requires availed EPv6 CIDR. Yeer ASN - optional info requires availed EPv6 CIDR. Yeer ASN - optional info requires availed EPv6 CIDR. Yeer ASN - optional info requires availed EPv6 CIDR. Yeer ASN - optional info requires availed EPv6 CIDR. Yeer ASN - optional info requires availed EPv6 CIDR. Yeer ASN - optional info requires availed EPv6 CIDR. Yeer ASN - optional info requires availed EPv6 CIDR. Yeer ASN - optional info requires availed EPv6 CIDR. Yeer ASN - optional info requires availed EPv6 CIDR. Yeer ASN - optional info requires availed EPv6 CIDR. Yeer ASN -                                                                                                    | connect peer is a Generic Routing        | Encapsulation (GRE) tunnet within which you can establish Border Gateway Protocol (BG                |
| Details     Name tag - optional   reates a tag with the key set to Name and the value set to the specified string.   aws_vfl_tgl_per     ransit gateway ID                                                                                                    <                                                                                                    | ering to exchange routes.                |                                                                                                    |
| Arame tag - optional   Ireates a tag with the key set to Name and the value set to the specified string.   aws_vt1_tg1_peer   Transit gateway ID   If tgw-017a10c31c51dbccd   Connect attachment ID   If tgw-attach-0820394f53e3b48e1   Configure tunnel addresses and BGP inside CIDR blocks for your connect peer. Unspecified tunnel options will be auto generated. Iransit gateway GRE address - optional info Inguiers a valid IPv4 or IPv6 address. 10.0.0 Yee GRE address   info Requires a valid IPv4 or IPv6 address. 10.100.2/78 IGP Inside CIDR blocks IPv4   info Requires a valid IPv4 CIDR mask. 1692.54.100.0/29 IGP Inside CIDR blocks IPv4 - optional   info Requires a valid IPv6 CIDR mask. 1725 IPv6 CIDR. Yeer ASN - optional   info Requires a valid BGP ASN. 65101 <b>Figs - optional</b> Info Requires a valid BGP ASN. 65101 <b>Figs - optional</b> Info Requires a valid BdP ASN. 65101 <b>Figs - optional</b> Info Requires a valid BGP ASN. 65101                                                                                                    | Potoila                                  |                                                                                                    |
| Arme tag - optional<br>reates a tag with the key set to Name and the value set to the specified string.<br>aws_vf1_tg1_peer<br>Transit gateway ID<br>① tgw-017a10c31c51dbccd<br>Connect attachment ID<br>① tgw-attach-0820394f53e3b48e1<br>Configure tunnel options<br>ustomize GRE tunnel addresses and BGP inside CIDR blocks for your connect peer. Unspecified tunnel options will be auto generated.<br>Transit gateway GRE address - optional info<br>lequires a valid IPv4 or IPv6 address.<br>10.0.0<br>Peer GRE address info<br>lequires a valid IPv4 or IPv6 address.<br>10.100.2.78<br>GP Inside CIDR blocks IPv4   Info<br>lequires a valid IPv4 CIDR mask.<br>10.525.100.0/29<br>GP Inside CIDR blocks IPv4 - optional   Info<br>lequires a valid BPv4 CIDR mask.<br>12.51 IPv6 CIDR.<br>Yeer ASN - optional info<br>equires a valid BGP ASN.<br>65101<br>Tag is a label that you assign to an AWS resource. Each tag consists of a key and an optional value. You can use tags to search and filter<br>our resources or track your AWS costs.                                                                                                    | Details                                  |                                                                                                    |
| iame tag - optional<br>irates a tag with the key set to Name and the value set to the specified string.<br>aws_vf1_tg1_peer<br>iransit gateway ID<br>① tgw-017a10c31c51dbccd<br>Connect attachment ID<br>② tgw-attach-0820394f53e3b48e1<br>Configure tunnel options<br>ustomize GRE tunnel addresses and BGP inside CIDR blocks for your connect peer. Unspecified tunnel options will be auto generated.<br>Iransit gateway GRE address - optional info<br>requires a valid IPv4 or IPv6 address.<br>10.0.0.0<br>Yeer GRE address info<br>requires a valid IPv4 or IPv6 address.<br>10.100.2.78<br>IGP Inside CIDR blocks IPv4 info<br>requires a valid IPv4 CIDR mask.<br>169.254.100.0/29<br>IGP Inside CIDR blocks IPv6 - optional info<br>requires a valid IPv6 CIDR mask.<br>/125 IPv6 CIDR.<br>Yeer ASN - optional info<br>requires a valid BGP ASN.<br>65101<br>if ags - optional<br>.tg is a label that you asign to an AWS resource. Each tag consists of a key and an optional value. You can use tags to search and filter<br>our resources or track your AWS costs.                                                                                                    |                                          |                                                                                                    |
| <pre>indexts a day with the key set to name and the value set to the specified sting.<br/>aws_vf1_tg1_peer<br/>fransit gateway ID<br/>f tgw-017a10c31c51dbccd<br/>connect attachment ID<br/>f tgw-attach-0820394f53e3b48e1</pre>                                                                                                    | Name tag - optional                      | and the value set to the specified string                                                            |
| aws_vt1_tg1_peer   ransit gateway ID I tgw-017a10c31c51dbccd connect attachment ID I tgw-attach-0820394f53e3b48e1 configure tunnel options ustomize GRE tunnel addresses and BGP inside CIDR blocks for your connect peer. Unspecified tunnel options will be auto generated. vransit gateway GRE address - optional info requires a valid IPv4 or IPv6 address. 10.0.0.0 veer GRE address info requires a valid IPv4 or IPv6 address. 10.100.2.78 IGP Inside CIDR blocks IPv4 info requires a valid IPv4 or IPv6 address. 10.0.0.0/29 IGP Inside CIDR blocks IPv6 - optional info requires a valid IPv6 CIDR mask. 159.254.100.0/29 IGP Inside CIDR blocks IPv6 - optional info requires a valid BPv6 CIDR. veer ASN - optional info requires a valid BGP ASN. 65101 iablest hat you assign to an AWS resource. Each tag consists of a key and an optional value. You can use tags to search and filter our resources or track your AWS costs.                                                                                                    | Creates a tag with the key set to Name   | ; and the value set to the specified string.                                                         |
| Transit gateway ID   Image: gateway ID   Image: gateway ID <td>aws_vf1_tg1_peer</td> <td></td>                                                                                                    | aws_vf1_tg1_peer                         |                                                                                                    |
| It gw-017a10c31c51dbccd It gw-017a10c31c51dbccd It gw-attach-0820394f53e3b48e1 Configure tunnel options Watomize GRE tunnel addresses and BGP inside CIDR blocks for your connect peer. Unspecified tunnel options will be auto generated. Iransit gateway GRE address - optional info Iequires a valid IPv4 or IPv6 address. 10.0.0.0 Veer GRE address   info Iequires a valid IPv4 or IPv6 address. 10.100.2.78 IGP Inside CIDR blocks IPv4   Info Iequires a valid IPv4 CIDR mask. 169.254.100.0/29 IGP Inside CIDR blocks IPv6 - optional info Iequires a valid IPv6 CIDR. Veer ASN - optional   info erquires a valid BGP ASN. 65101 i.ag is a labelt that you assign to an AWS resource. Each tag consists of a key and an optional value. You can use tags to search and filter our resources or track your AWS costs.                                                                                                    | Transit gateway ID                       |                                                                                                    |
| I typ-01/a locs its i tobecd   Configure tunnel options Ustomize GRE tunnel addresses and BGP inside CIDR blocks for your connect peer. Unspecified tunnel options will be auto generated.    Viransit gateway GRE address - optional info  Inguires a valid IPv4 or IPv6 address.   10.0.0.0   Veer GRE address info  Inguires a valid IPv4 or IPv6 address.   10.100.2.78   IGP Inside CIDR blocks IPv4 info  Iequires a valid IPv4 CIDR mask.   169.254.100.0/29   IGP Inside CIDR blocks IPv6 - optional info  Info  Iequires a valid IPv6 CIDR mask. 169.254.100.0/29 IGP Inside CIDR blocks IPv6 - optional info  Iequires a valid IPv6 CIDR mask. 169.1510 IGP Inside CIDR blocks IPv6 - optional info  Iequires a valid IBv6 CIDR mask. 169.1510 IGP Inside CIDR blocks IPv6 - optional info  Iequires a valid IBv6 CIDR mask. 169.1510 If a state of the state of the                                                                                                    |                                          |                                                                                                    |
| Connect attachment ID   Image: type-attach-0820394f53e3b48e1                                                                                                    |                                          |                                                                                                    |
| type-attach-0820394f53e3b48e1  Configure tunnel options Usatomize GRE tunnel addresses and BGP inside CIDR blocks for your connect peer. Unspecified tunnel options will be auto generated.  ransit gateway GRE address - optional info tequires a valid IPv4 or IPv6 address. 10.0.0  reer GRE address info tequires a valid IPv4 or IPv6 address. 10.100.2.78  GP Inside CIDR blocks IPv4 info tequires a valid IPv4 CIDR mask. 169.254.100.0/29  GP Inside CIDR blocks IPv6 - optional info tequires a valid IPv6 CIDR mask. (125 IPv6 CIDR.  reer ASN - optional info tequires a valid BCP ASN. 65101  rags - optional info tequires a valid BCP ASN.                                                                                                    | Connect attachment ID                    |                                                                                                    |
| Configure tunnel options         Ustomize GRE tunnel addresses and BGP inside CIDR blocks for your connect peer. Unspecified tunnel options will be auto generated.         transit gateway GRE address - optional info         tequires a valid IPv4 or IPv6 address.         10.0.0.0         'Peer GRE address info         tequires a valid IPv4 or IPv6 address.         10.100.2.78         IGP Inside CIDR blocks IPv4 info         tequires a valid IPv4 CIDR mask.         169.254.100.0/29         IGP Inside CIDR blocks IPv6 - optional info         tequires a valid IPv6 CIDR mask.         /125 IPv6 CIDR.         'eer ASN - optional info         tequires a valid BPA SN.         65101         'ags - optional         'info         tequires a valid BCP ASN.         65101                                                                                                    | tow-attach-0820394f53e3b                 | 048e1                                                                                                |
| Configure tunnel options         Sustomize GRE tunnel addresses and BGP inside CIDR blocks for your connect peer. Unspecified tunnel options will be auto generated.         Transit gateway GRE address - optional info         lequires a valid IPv4 or IPv6 address.         10.0.0.0         Peer GRE address info         lequires a valid IPv4 or IPv6 address.         10.100.2.78         IGP Inside CIDR blocks IPv4 info         lequires a valid IPv4 CIDR mask.         169.254.100.0/29         IGP Inside CIDR blocks IPv6 - optional info         lequires a valid IPv6 CIDR mask.         /125 IPv6 CIDR.         Peer ASN - optional info         lequires a valid BCP ASN.         65101                                                                                                    |                                          |                                                                                                    |
| Configure tunnel options         Instantic GRE tunnel addresses and BGP inside CIDR blocks for your connect peer. Unspecified tunnel options will be auto generated.         Iransit gateway GRE address - optional Info         tequires a valid IPv4 or IPv6 address.         10.0.0         Peer GRE address Info         tequires a valid IPv4 or IPv6 address.         10.100.2.78         IGP Inside CIDR blocks IPv4 Info         tequires a valid IPv4 CIDR mask.         169.254.100.0/29         IGP Inside CIDR blocks IPv6 - optional Info         tequires a valid IPv6 CIDR mask.         /125 IPv6 CIDR.         Peer ASN - optional Info         tequires a valid BPA SN.         65101                                                                                                    |                                          |                                                                                                    |
| Iustomize GRE tunnel addresses and BGP inside CIDR blocks for your connect peer. Unspecified tunnel options will be auto generated.   Transit gateway GRE address - optional Info  tequires a valid IPv4 or IPv6 address.   10.0.0.0   Peer GRE address Info  tequires a valid IPv4 or IPv6 address.   10.100.2.78   IGP Inside CIDR blocks IPv4 Info  tequires a valid IPv4 CIDR mask.   169.254.100.0/29   IGP Inside CIDR blocks IPv6 - optional Info  tequires a valid IPv6 CIDR mask.   1/25 IPv6 CIDR.   Peer ASN - optional Info  tequires a valid BGP ASN. 65101  Tags - optional  tags to an AWS resource. Each tag consists of a key and an optional value. You can use tags to search and filter our resources or track your AWS costs.                                                                                                    | Configure tunnel options                 | 5                                                                                                    |
| Transit gateway GRE address - optional Info         tequires a valid IPv4 or IPv6 address.         10.0.0         Peer GRE address Info         tequires a valid IPv4 or IPv6 address.         10.100.2.78         IGP Inside CIDR blocks IPv4 Info         tequires a valid IPv4 CIDR mask.         169.254.100.0/29         IGP Inside CIDR blocks IPv6 - optional Info         tequires a valid IPv6 CIDR mask.         /125 IPv6 CIDR.         Peer ASN - optional Info         tequires a valid BGP ASN.         65101         Tags - optional         Into         tequires or track your AWS costs.                                                                                                    | Customize GRE tunnel addresses and E     | 3GP inside CIDR blocks for your connect peer. Unspecified tunnel options will be auto generated.     |
| Transit gateway GRE address - optional Info         tequires a valid IPv4 or IPv6 address.         10.0.0         Peer GRE address Info         tequires a valid IPv4 or IPv6 address.         10.100.2.78         IGP Inside CIDR blocks IPv4 Info         tequires a valid IPv4 CIDR mask.         169.254.100.0/29         IGP Inside CIDR blocks IPv6 - optional Info         tequires a valid IPv6 CIDR mask.         1/125 IPv6 CIDR.         'eer ASN - optional Info         tequires a valid BGP ASN.         65101         'ags - optional         Into         tequires or track your AWS costs.                                                                                                    |                                          |                                                                                                    |
| tequires a valid IPv4 or IPv6 address.  10.0.0  Peer GRE address Info tequires a valid IPv4 or IPv6 address.  10.100.2.78  IGP Inside CIDR blocks IPv4 Info tequires a valid IPv4 CIDR mask.  169.254.100.0/29  IGP Inside CIDR blocks IPv6 - optional Info tequires a valid IPv6 CIDR mask.  /125 IPv6 CIDR.  rear ASN - optional Info tequires a valid BGP ASN.  65101  Tags - optional  .tag is a label that you assign to an AWS resource. Each tag consists of a key and an optional value. You can use tags to search and filter our resources or track your AWS costs.                                                                                                    | Transit gateway GRE address - op         | otional Info                                                                                         |
| 10.0.0         Peer GRE address       Info         tequires a valid IPv4 or IPv6 address.         10.100.2.78         IGP Inside CIDR blocks IPv4       Info         tequires a valid IPv4 CIDR mask.         169.254.100.0/29         IGP Inside CIDR blocks IPv6 - optional         tequires a valid IPv6 CIDR mask.         /125 IPv6 CIDR.         Veer ASN - optional         tequires a valid BGP ASN.         65101         Tags - optional         Into         tequires a label that you assign to an AWS resource. Each tag consists of a key and an optional value. You can use tags to search and filter our resources or track your AWS costs.                                                                                                    | Requires a valid IPv4 or IPv6 address.   |                                                                                                    |
| Peer GRE address Info<br>lequires a valid IPv4 or IPv6 address.<br>10.100.2.78<br>MGP Inside CIDR blocks IPv4 Info<br>lequires a valid IPv4 CIDR mask.<br>169.254.100.0/29<br>IGP Inside CIDR blocks IPv6 - optional Info<br>lequires a valid IPv6 CIDR mask.<br>/125 IPv6 CIDR.<br>Peer ASN - optional Info<br>lequires a valid BGP ASN.<br>65101<br>Tags - optional<br>.tag is a label that you assign to an AWS resource. Each tag consists of a key and an optional value. You can use tags to search and filter<br>our resources or track your AWS costs.                                                                                                    | 10.0.0.0                                 |                                                                                                    |
| Peer GRE address Info   tequires a valid IPv4 or IPv6 address.   10.100.2.78       GP Inside CIDR blocks IPv4 Info tequires a valid IPv4 CIDR mask.    169.254.100.0/29    IGP Inside CIDR blocks IPv6 - optional Info tequires a valid IPv6 CIDR mask.   //25 IPv6 CIDR.   Peer ASN - optional Info tequires a valid BGP ASN.  65101                                                                                                    |                                          |                                                                                                    |
| lequires a valid IPv4 or IPv6 address.   10.100.2.78     IGP Inside CIDR blocks IPv4 Info   lequires a valid IPv4 CIDR mask.     169.254.100.0/29   IGP Inside CIDR blocks IPv6 - optional Info    lequires a valid IPv6 CIDR mask.   //125 IPv6 CIDR.   Peer ASN - optional Info   lequires a valid BGP ASN.   65101 <b>'aggs - optional</b> Itag is a label that you assign to an AWS resource. Each tag consists of a key and an optional value. You can use tags to search and filter our resources or track your AWS costs.                                                                                                    | Peer GRE address Info                    |                                                                                                    |
| 10.100.2.78         BGP Inside CIDR blocks IPv4 Info         tequires a valid IPv4 CIDR mask.         169.254.100.0/29         IGP Inside CIDR blocks IPv6 - optional Info         tequires a valid IPv6 CIDR mask.         /125 IPv6 CIDR.         Peer ASN - optional Info         tequires a valid BGP ASN.         65101 <b>'ags - optional</b> Itag is a label that you assign to an AWS resource. Each tag consists of a key and an optional value. You can use tags to search and filter our resources or track your AWS costs.                                                                                                    | Requires a valid IPv4 or IPv6 address.   |                                                                                                    |
| BGP Inside CIDR blocks IPv4   Info   tequires a valid IPv4 CIDR mask.   IGP Inside CIDR blocks IPv6 - optional Info    IGP Inside CIDR blocks IPv6 - optional Info   tequires a valid IPv6 CIDR mask.   /125 IPv6 CIDR.  Peer ASN - optional Info  tequires a valid BGP ASN. 65101 <b>Tags - optional</b> table that you assign to an AWS resource. Each tag consists of a key and an optional value. You can use tags to search and filter our resources or track your AWS costs.                                                                                                    | 10.100.2.78                              |                                                                                                    |
| IGP Inside CIDR blocks IPv4 (IDR mask.         169.254.100.0/29         IGP Inside CIDR blocks IPv6 - optional info         lequires a valid IPv6 CIDR mask.         /125 IPv6 CIDR.         /reer ASN - optional info         lequires a valid BGP ASN.         65101 <b>'aggs - optional</b> .tag is a label that you assign to an AWS resource. Each tag consists of a key and an optional value. You can use tags to search and filter our resources or track your AWS costs.                                                                                                    |                                          |                                                                                                    |
| Info         SGP Inside CIDR blocks IPv6 - optional info         tequires a valid IPv6 CIDR mask.         /125 IPv6 CIDR.         /125 IPv6 CIDR.         Geer ASN - optional info         tequires a valid BGP ASN.         65101 <b>'aggs - optional</b> .tag is a label that you assign to an AWS resource. Each tag consists of a key and an optional value. You can use tags to search and filter our resources or track your AWS costs.                                                                                                    | BGP Inside CIDR blocks IPv4 Inf          | io                                                                                                   |
| 169.254.100.0/29         3GP Inside CIDR blocks IPv6 - optional info         tequires a valid IPv6 CIDR mask.         /125 IPv6 CIDR.         Peer ASN - optional info         tequires a valid BGP ASN.         65101         Tags - optional         its a label that you assign to an AWS resource. Each tag consists of a key and an optional value. You can use tags to search and filter our resources or track your AWS costs.                                                                                                    | Requires a valid IPV4 CIDR mask.         |                                                                                                    |
| GP Inside CIDR blocks IPv6 - optional info         lequires a valid IPv6 CIDR mask.         /125 IPv6 CIDR.         'eer ASN - optional info         lequires a valid BGP ASN.         65101    Fags - optional Info Info Info Info Info Info Info Info                                                                                                    | 169.254.100.0/29                         |                                                                                                    |
| Peer ASN - optional Info Peer ASN - optional Info Peer ASN - optional Info Peer ASN - optional Info Peer ASN - optional Info Peer ASN - optional Info Peer ASN - optional Info Peer ASN - optional Peer ASN Peer ASN - optional Peer ASN Peer ASN - optional Peer ASN Peer ASN - optional Peer ASN Peer ASN - optional Peer ASN Peer ASN - optional Peer ASN Peer ASN - optional Peer ASN Peer ASN - optional Peer ASN Peer ASN - optional Peer ASN Peer ASN - optional Peer ASN Peer ASN - optional Peer ASN Peer ASN - optional Peer ASN Peer ASN - optional Peer ASN Peer ASN - optional Peer ASN Peer ASN Peer ASN - optional Peer ASN Peer ASN Peer ASN - optional Peer ASN Peer ASN Pe | PCD Incide CIDD blocks IDv6              | tional 1-te                                                                                          |
| /125 IPv6 CIDR.  Peer ASN - optional Info  Requires a valid BGP ASN. 65101  Fags - optional Itag is a label that you assign to an AWS resource. Each tag consists of a key and an optional value. You can use tags to search and filter our resources or track your AWS costs.                                                                                                    | Requires a valid IPv6 CIDR mask.         | Jonat Into                                                                                           |
| Peer ASN - optional info<br>bequires a valid BGP ASN.<br>65101<br>Fags - optional<br>.tag is a label that you assign to an AWS resource. Each tag consists of a key and an optional value. You can use tags to search and filter<br>our resources or track your AWS costs.                                                                                                    | (125 IB: 6 CIDB                          |                                                                                                    |
| Peer ASN - optional Info<br>tequires a valid BGP ASN.<br>65101<br>Fags - optional<br>(tag is a label that you assign to an AWS resource. Each tag consists of a key and an optional value. You can use tags to search and filter<br>our resources or track your AWS costs.                                                                                                    | 7125 IFV6 CIDR.                          |                                                                                                    |
| tequires a valid BGP ASN.<br>65101<br>Fags - optional<br>Itag is a label that you assign to an AWS resource. Each tag consists of a key and an optional value. You can use tags to search and filter<br>our resources or track your AWS costs.                                                                                                    | Peer ASN - optional Info                 |                                                                                                    |
| 65101<br><b>Fags - optional</b><br>Itag is a label that you assign to an AWS resource. Each tag consists of a key and an optional value. You can use tags to search and filter<br>our resources or track your AWS costs.                                                                                                    | Requires a valid BGP ASN.                |                                                                                                    |
| I<br>Fags – optional<br>I tag is a label that you assign to an AWS resource. Each tag consists of a key and an optional value. You can use tags to search and filter<br>our resources or track your AWS costs.                                                                                                    | 65101                                    |                                                                                                    |
| Fags - optional<br>tag is a label that you assign to an AWS resource. Each tag consists of a key and an optional value. You can use tags to search and filter<br>our resources or track your AWS costs.                                                                                                    |                                          |                                                                                                    |
| Fags - optional<br>. tag is a label that you assign to an AWS resource. Each tag consists of a key and an optional value. You can use tags to search and filter<br>our resources or track your AWS costs.                                                                                                    |                                          |                                                                                                    |
| Lags a vorticity of that you assign to an AWS resource. Each tag consists of a key and an optional value. You can use tags to search and filter<br>our resources or track your AWS costs.                                                                                                    | Tags - optional                          |                                                                                                    |
| our resources or track your AWS costs.                                                                                                    | A tag is a label that you assign to an A | WS resource. Each tao consists of a key and an optional value. You can use taos to search and filter |
|                                                                                                    | your resources or track your AWS costs   | ,                                                                                                    |
|                                                                                                    |                                          |                                                                                                    |
| ley Value - optional                                                                                                    | Key                                      | Value - optional                                                                                     |
| Q Name X Q aws vf1 to1 peer X Remove                                                                                                    | Q Name                                   | X Q aws vf1 tq1 peer X Remove                                                                        |
|                                                                                                    |                                          |                                                                                                    |

- b. Under Configure Tunnel Options, the required parameters are:
  - Peer GRE address should be Virtual Edge LAN interface IP. To get this IP, Go to EC2 instance where the Virtual Edge is configured on, then click the Networking tab, and scroll down to Network Interfaces to get the IP of the LAN interface.

| stance: i-00a961f3 Network Interfaces (4) | ibb0beeb20 (Velo-Clou | d-Connect-1a-DC-\ | /3-vEdge)     |                     | :                    |
|-------------------------------------------|-----------------------|-------------------|---------------|---------------------|----------------------|
| Q Filter network inter                    | rfaces                |                   |               |                     |                      |
| Interface ID                              | Description           | IPv4 Prefixes     | IPv6 Prefixes | Public IPv4 address | Private IPv4 address |
| 🗗 eni-<br>0187f2dba5a792abd               | Management Interface  | -                 | -             | -                   | 10.100.2.14          |
| D eni-<br>0e3cc2b9780830c22               | Private WAN Interface | -                 | -             | -                   | 10.100.2.107         |
| D eni-<br>093eab44d5dfe24ff               | WAN Interface         | -                 | -             | 35.157.207.174      | 10.100.2.11          |
| 🗗 eni-<br>0f7e01bbcbdc5cc7e               | LAN Interface         | -                 | -             | -                   | 10.100.2.78          |

- **Peer ASN**: Virtual Edge BGP ASN (assigned by the Customer).
- **BGP Inside CIDR blocks IPv4**: An internal subnet such as 169.254.100.0/29.
- c. After a Peers is created, go back to the **Connect Peer** section, it will automatically assign a GRE address for each Peer Tunnel. Take note of the Transit Gateway GRE address.

| Tran           | = Transit gateway attachment: tgw-attach-0820394f53e3b48e1 / TGW Connect Attachment 1a DC |            |                         |             |                              |             |                               |                    |
|----------------|-------------------------------------------------------------------------------------------|------------|-------------------------|-------------|------------------------------|-------------|-------------------------------|--------------------|
| Det            | ails Flow logs                                                                            | Connect    | Peers Tags              |             |                              |             |                               |                    |
| <b>Co</b><br>ସ | nnect peers (3)                                                                           |            |                         |             |                              |             |                               |                    |
|                | Name                                                                                      | $\nabla$   | Connect peer ID         | $\nabla$    | Connect attachment ID 🛛 🗢    | State 🗸     | Transit gateway GRE address ⊽ | Peer GRE address ▼ |
| 0              | aws_vf1_tg1_peer                                                                          |            | tgw-connect-peer-0572aa | cf0c143b518 | tgw-attach-0820394f53e3b48e1 | Pending     | 172.25.0.37                   | 10.100.2.78        |
| 0              | TGW_1a_DC_peer_                                                                           | _secondary | tgw-connect-peer-07834d | 964e928fc33 | tgw-attach-0820394f53e3b48e1 | ⊘ Available | 172.25.0.69                   | 10.100.2.78        |

- d. Optionally:
  - You can add a Secondary Tunnel. Use a different name and BGP inside CIDR IP block. ASN and Peer GRE IP should be the same.
  - If two vEdges/Cluster is required, create them with different names, ASN and BGP inside CIDR IP block, for the second Edge to Transit Gateway GRE Tunnel. Peer GRE IP should be the same.
- 3. Next, configure a route from Virtual Edge private LAN to Transit Gateway Subnet:
  - a. Go to the VPC configuration where the Virtual Edge(s) are hosted. Go to **Resource Map**, then click on the route table for the Private LAN.

| etails Info                                                                                                    |                                                                         |                                                        |                                                                                 |               |                                                                                   |
|----------------------------------------------------------------------------------------------------|-------------------------------------------------------------------------|--------------------------------------------------------|---------------------------------------------------------------------------------|---------------|-----------------------------------------------------------------------------------|
| PC ID<br>Ĵ vpc-0a5169d77d00433f4                                                                                                    |                                                                         | State<br>Ø Available                                   |                                                                                 | DNS<br>Enab   | hostnames<br>bled                                                                 |
| nancy<br>sfault                                                                                                    |                                                                         | DHCP option set<br>dopt-0901c8bcdc0ca8745              |                                                                                 | Main<br>rtb-0 | n route table<br>070c07995552bebfc                                                |
| efault VPC                                                                                                    |                                                                         | IPv4 CIDR<br>10.10.0.0/16                              |                                                                                 | IPv6<br>-     | pool                                                                              |
| twork Address Usage metrics                                                                                                    |                                                                         |                                                        | well a de energe                                                                |               |                                                                                   |
| sabled                                                                                                    |                                                                         | Route 53 Resolver DNS Fire                             | wait rule groups                                                                | Own<br>D      | 477692135063                                                                      |
| source map CIDRs   Flow logs   Ti                                                                                                    | ags Integrations                                                        | Route 55 Resolver DNS Fire                             | war rue groups                                                                  | ð             | 477692135063                                                                      |
| esource map CIDRs Flow logs Transmission of the second second sec | ags Integrations                                                        | Route 55 Resolver DNS Fin                              | wait rule groups                                                                | Own.          | 477692135063                                                                      |
| esource map CIDRs Flow logs Ti<br>esource map Info                                                                                                    | ags Integrations Subnets (2)                                            | Route 55 Resolver DNS Hir<br>Failed to load rule group | Route tables (3)                                                                | Own<br>D      | A77692135063<br>Network connections (2)                                           |
| esource map CIDRs Flow logs Tr<br>esource map Info<br>VPC Show details<br>Your AWS virtual network:                                                                                                    | ags Integrations Subnets (2) Subnets within this VP                     | Route 55 Resolver DNS Hir<br>Failed to load rule grou  | Route tables (3)<br>Route network traffic to resources                          | own<br>o      | A77692135063  Network connections (2) Connections to other networks               |
| sabled  CIDRs Flow logs Tr  csource map Info  VPC show details Your AWS virtual network: VELO_CONNECT_VBI-vpc                                                                                                    | ags Integrations<br>Subnets (2)<br>Subnets within this VP<br>us-east-1a | Route 55 Resolver DNS hir<br>Failed to load rule grou  | Route tables (3)<br>Route network traffic to resources<br>rtb-070c07995552bebfc |               | Network connections (2)<br>Connections to other networks<br>VELO_CONNECT_VBI-ligw |

- b. On the route table for Private LAN, click Edit routes > Add route> As Destination.
- c. Add the Transit Gateway Subnet defined in Step 1 as Target, and add the Transit Gateway created in Step 1 *as Destination.*

| VPC > Route tables > rtb-03f8e68d0404bc656 > Edit routes<br>Edit routes |   |                          |   |          |
|-------------------------------------------------------------------------|---|--------------------------|---|----------|
| Destination                                                             |   | Target                   |   | Status   |
| pl-63a5400a                                                             |   | vpce-02070445b1743c83d   |   | ⊘ Active |
| 10.10.0.0/16                                                            |   | local                    | Ŧ | Active   |
|                                                                         |   | Q. local                 | × |          |
| Q, 172.16.0.0/24                                                        | × | Transit Gateway          | ۳ | ⊘ Active |
|                                                                         |   | Q, tgw-0c00901197d7bec29 | × |          |
| Add route                                                               |   |                          |   |          |
|                                                                         |   |                          |   |          |

- d. Click Save changes to save the route.
- 4. Finally, provide the following details to Vodafone, so that Vodafone can configure the Transit Gateway Tunnel under the Customer Instance, in VMware SD-WAN Orchestrator:
  - BGP ASN for Virtual Edge. It will be 2 BGP ASNs for 2 vEdges in Cluster.
  - BGP ASN of Transit Gateway.
  - Transit Gateway GRE addresses.
  - Peer GRE addresses.
  - BGP inside IP block and Mask for each Transit Gateway Peer.

Once you have completed the steps, it is recommended to verify your deployment. To do so, see 'Verifying your Virtual Edges Deployment' on page 39.

# Chapter 3: Deploying Virtual Edges in Azure

This section contains information about:

- 'The Deployment Process in Azure' on page 25
- 'Step 1. Configure Azure VNet and Subnets ' on page 27
- 'Step 2. Use Azure Template' on page 30
- 'Step 3. Configure Azure Virtual WAN' on page 35

# The Deployment Process in Azure

Deploying a Virtual Edge requires doing configurations in both VMware SD-WAN Orchestrator and in the Microsoft Azure Portal. All the VMware SD-WAN Orchestrator configurations done by Vodafone and the Azure configurations are done by the Customer.

In summary, the configurations required in order are as follows:

| Step | Task                                                                                                    | Where                                                | Who si<br>responsible | When               |
|------|----------------------------------------------------------------------------------------------------|------------------------------------------------------|-----------------------|--------------------|
| 1    | Configure Azure Edge profile.                                                                                                    | VMware SD-WAN<br>Orchestrator                        | Vodafone              | Pre-<br>activation |
| 2    | Create Edge and send<br>Activation Key.                                                                                                    | VMware SD-WAN<br>Orchestrator                        | Vodafone              | Activation         |
| 3    | Configure VPCs and<br>subnets<br>(optional step, in case they<br>do not exist).                                                                                                    | Azure                                                | Customer              | Pre-<br>activation |
| 4    | Download Azure Resource<br>Manager template.                                                                                                    | <i>TBD</i> (maybe<br>Customer Self-Service<br>Portal | Customer              | Pre-<br>activation |
| 5    | Update Azure Resource<br>Manager (ARM) template<br>and deploy Virtual Edges.                                                                                                    | Azure                                                | Customer              | Activation         |
| 6    | Create Azure Virtual WAN<br>and configure connectivity<br>to VNets. Email Virtual<br>WAN connectivity details<br>to Vodafone<br>(applicable if VMware<br>Edges and Customer<br>applications are in Multi<br>VPC setup). | AWS                                                  | Customer              | Activation         |

| Step | Task                                                                                                    | Where                                 | Who si<br>responsible    | When       |
|------|----------------------------------------------------------------------------------------------------|---------------------------------------|--------------------------|------------|
| 7    | Configure Virtual WAN<br>tunnel connectivity from<br>Virtual Edge LAN<br>(applicable if VMware<br>Edges and Customer<br>applications are in multi<br>VPC setup). | VMware SD-WAN<br>Orchestrator         | Customer                 | Activation |
| 9    | Perform verifications to<br>ensure that all the tunnels<br>and the connectivity are<br>functioning.                                                              | VMware SD-WAN<br>Orchestrator and AWS | Vodafone and<br>Customer | Activation |

The following sections provide details on the steps performed by the Customer.

# Step 1. Configure Azure VNet and Subnets

The pre-requisites to deploying a Virtual Edge in Azure are a VNet and at least two Subnets.

Both Azure VNet and Subnets contains a **Route table** and **Network Security Group**, which are important to configure properly.

The following procedure is a basic configuration guideline which can be adjusted based on your environment:

1. In your Azure Portal, click **Create a Resource group** in the desired Azure Region. For example:

|                                                                                                    |                                                                                                    | م                         |  |  |  |
|----------------------------------------------------------------------------------------------------|----------------------------------------------------------------------------------------------------|---------------------------|--|--|--|
| Home > Resource groups >                                                                                                    |                                                                                                    |                           |  |  |  |
| Create a resource group                                                                                                    |                                                                                                    |                           |  |  |  |
|                                                                                                    |                                                                                                    |                           |  |  |  |
| Basics Tags Review + create<br>Resource group - A container that holds<br>resources for the solution, or only those<br>allocate resources to resource groups ba<br>Project details | related resources for an Azure solution. The resource group can includ<br>resources that you want to manage as a group. You decide how you w<br>sed on what makes the most sense for your organization. Learn more ( | le all the<br>ant to<br>♂ |  |  |  |
| Subscription * ①                                                                                                    | vf.group.enterprise.products.readynetworks.cor-azure.test                                                                                                    | $\sim$                    |  |  |  |
| Resource group * 🛈                                                                                                    | Velocloud_Cloud_Connect1                                                                                                    | ~                         |  |  |  |
| Resource details                                                                                                    |                                                                                                    |                           |  |  |  |
| Region * 🕕                                                                                                    | (Europe) UK South                                                                                                    | $\sim$                    |  |  |  |
|                                                                                                    |                                                                                                    |                           |  |  |  |

- 2. Search for Virtual Networks in Azure Portal and click Create a Virtual Network. Then:
  - a. Under the **Basic** tab, select the Resource Group from step 1, provide a name and region.

| Microsoft Azure                                                                                                    |                                                                                                    | P Search resources, services, and docs (G+) |
|----------------------------------------------------------------------------------------------------|----------------------------------------------------------------------------------------------------|---------------------------------------------|
| Home > Virtual networks >                                                                                                    |                                                                                                    |                                             |
| Create virtual network                                                                                                    |                                                                                                    |                                             |
|                                                                                                    |                                                                                                    |                                             |
| Basics Security IP addresses T                                                                                                    | ags Review + create                                                                                                    |                                             |
| Azure Virtual Network (VNet) is the fundam<br>Azure resources, such as Azure Virtual Mac<br>networks. VNet is similar to a traditional ne<br>benefits of Azure's infrastructure such as so<br>Learn more. C | nental building block for your private network in Azure. VNet enables many type<br>hines (VM), to securely communicate with each other, the internet, and on-prem<br>twork that yourd operate in your own data center, but brings with it additional<br>cale, availability, and isolation. | s of<br>ises                                |
| Project details                                                                                                    |                                                                                                    |                                             |
| Select the subscription to manage deploye<br>your resources.                                                                                                    | d resources and costs. Use resource groups like folders to organize and manage                                                                                                    | all                                         |
| Subscription *                                                                                                    | vf.group.enterprise.products.readynetworks.cor-azure.test                                                                                                    | $\sim$                                      |
| Resource group *                                                                                                    | Velocloud_Cloud_Connect                                                                                                    | ~                                           |
|                                                                                                    | Create new                                                                                                    |                                             |
|                                                                                                    |                                                                                                    |                                             |
| Instance details                                                                                                    |                                                                                                    |                                             |
| Virtual network name *                                                                                                    | Transit_vNET                                                                                                    |                                             |
| Region * 🛈                                                                                                    | (Europe) UK South                                                                                                    | $\sim$                                      |
|                                                                                                    | Deploy to an Azure Extended Zone                                                                                                    |                                             |
|                                                                                                    |                                                                                                    |                                             |

b. Under the **IP addresses** tab, define the address space and add the subnets as required. one public WAN subnet, one private LAN subnet is required for all use cases.

| Create vi<br>Basics Secur | rtual netwo                                  | ork …                      |                            |               |                                   |            |
|---------------------------|----------------------------------------------|----------------------------|----------------------------|---------------|-----------------------------------|------------|
| Basics Secur              |                                              |                            |                            |               |                                   |            |
| Basics Secur              |                                              |                            |                            |               |                                   |            |
|                           | ity IP addresse                              | s Tags Review +            | + create                   |               |                                   |            |
| Configure your            | virtual network addr                         | ress space with the IPv4 a | nd IPv6 addresses and subr | nets you      | need. Learn more 🖒                |            |
| Define the addr           | ess space of your vir                        | rtual network with one or  | more IPv4 or IPv6 address  | ranges. (     | Create subnets to segr            | nent the   |
| virtual network           | address space into s<br>urce an IP address f | maller ranges for use by   | your applications. When yo | u deploy      | resources into a subr             | iet, Azure |
| assigns the reso          | urce an in address i                         |                            | ore of                     |               |                                   |            |
| Add IPv4 ad               | dress space $-1$ $\vee$                      |                            |                            |               |                                   |            |
| <u>^ 10 100 3 0</u>       | /25                                          |                            |                            |               | Delete addres                     |            |
| 10 100 3                  | 0                                            | /25                        |                            | $\overline{}$ | <ul> <li>Delete addres</li> </ul> | space      |
| 10.100.3.0                | - 10.100.3.127                               | 128 addres                 | ses                        |               |                                   |            |
| + Add                     | a subnet                                     |                            |                            |               |                                   |            |
|                           |                                              |                            |                            |               |                                   |            |
| Subnets                   |                                              | IP address range           | Size                       | NA            | T gateway                         |            |
| Transit_v                 | NET_public_subnet                            | 10.100.3.0 - 10.100.3.15   | /28 (16 addresses)         |               | 0                                 |            |
| Transit_v                 | NET_private_LAN_s                            | 10.100.3.16 - 10.100.3.3   | 1 /28 (16 addresses)       |               | 0                                 |            |
| Transit_                  | NET_private_WAN_                             | 10.100.3.32 - 10.100.3.4   | 7 /28 (16 addresses)       | -             | 0                                 | ۵          |

- c. When all configurations are created, go to the **Review + create** tab and click **Create**.
- 3. Create multiple security groups for each subnets created in Step 2 of this procedure:

|                                  |                                                           | P se   |
|----------------------------------|-----------------------------------------------------------|--------|
| Home > Network security groups > |                                                           |        |
| Create network securit           | ty group                                                  |        |
|                                  |                                                           |        |
| Basics Tags Review + create      |                                                           |        |
| Project details                  |                                                           |        |
| Subscription *                   | vf.group.enterprise.products.readynetworks.cor-azure.test | $\sim$ |
| Resource group *                 | Velocloud_Cloud_Connect<br>Create new                     | $\sim$ |
| Instance details                 |                                                           |        |
| Name *                           | Transit_vNET_LAN_NSG                                      | ~      |
| Region *                         | UK South                                                  | $\sim$ |

4. Under **Settings**, go to **Inbound Security Rule** to assign **Security Groups** to Public Subnet to allow at least the port UDP/2426 for SDWAN tunnels to the Virtual Edge. Optionally SSH port can also be opened.

Outbound Security Rules should be left as it is with default rules.

To assign Security Groups to adjacent Subnets:

- a. Click Subnets under Settings.
- b. Click on Associate.
- c. Then select adjacent VNet and Subnets.

| SDWAN_PUBLIC_SE               | CURITY_GROUP                   | Inbound secu                 | rity rules 🔅                |                             |                             |                                   | ×                              |
|-------------------------------|--------------------------------|------------------------------|-----------------------------|-----------------------------|-----------------------------|-----------------------------------|--------------------------------|
|                               | 🕂 Add 👒 Hide defau             | ult rules 💍 Refresh 📋        | Delete 🔗 Give feedb         | ack                         |                             |                                   |                                |
| Overview                      | Network security aroup sec     | urity rules are evaluated by | priority using the combin   | ation of source, source por | t. destination. destination | port, and protocol to allow       | v or deny the                  |
| Activity log                  | traffic. A security rule can't | have the same priority and o | lirection as an existing ru | e. You can't delete default | security rules, but you car | override them with rules          | that have a                    |
| Access control (IAM)          | ngna prony. common             |                              |                             |                             |                             |                                   |                                |
| 🗳 Tags                        | Filter by name                 |                              | Port == all Prot            | ocol == all Source          | == all Destination          | Action ==                         | all                            |
| X Diagnose and solve problems | Priority 1                     | Name ↑↓                      | Port ↑↓                     | Protocol ↑↓                 | Source ↑↓                   | Destination $\uparrow_\downarrow$ | Action $\uparrow_{\downarrow}$ |
| Settings                      | 100                            | AllowAnySSHInbo-             | 22                          | TCP                         | Any                         | Any                               | 🕑 Allow                        |
| inbound security rules        | 110                            | AllowAnySDWANTunn-           | 2426                        | UDP                         | Any                         | Any                               | 🕑 Allow                        |
| Outbound security rules       | 65000                          | AllowVnetInBound             | Any                         | Any                         | VirtualNetwork              | VirtualNetwork                    | Allow                          |
| Network interfaces            | 65001                          | AllowAzureLoadBalan          | Any                         | Any                         | AzureLoadBalancer           | Any                               | 🕑 Allow                        |
| <ul> <li>Subnets</li> </ul>   | 65500                          | DenyAllInBound               | Any                         | Any                         | Any                         | Any                               | 🙁 Deny                         |
| III . Descention              |                                |                              |                             |                             |                             |                                   |                                |

5. Create a Route Table and associate it with the VNet:

For a Public WAN via Internet Route Table:

 a. Under Settings, click Routes then click Add. Provide a Route name, select Destination type to be IP Addresses, add 0.0.0.0/0 in Destination IP ranges field and select Internet to be Next hop type.

| $\equiv$ Microsoft Azure                                                                                                 |                                                                          |        |
|----------------------------------------------------------------------------------------------------|--------------------------------------------------------------------------|--------|
| Home > Route tables > Create Route table …                                                                               |                                                                          |        |
| Basics Tags Review + create<br>Project details<br>Select the subscription to manage deploy<br>manage all your resources. | ed resources and costs. Use resource groups like folders to organize and |        |
| Subscription * ①                                                                                                    | vf.group.enterprise.products.readynetworks.cor-azure.test                | $\sim$ |
| Resource group * 🛈                                                                                                    | Velocloud_Cloud_Connect<br>Create new                                    | $\sim$ |
| Instance details                                                                                                    |                                                                          |        |
| Region * 🛈                                                                                                    | UK South                                                                 | $\sim$ |
| Name * 🛈                                                                                                    | Transit_vNET_public_WAN_RT                                               | ~      |
| Propagate gateway routes * 🛈                                                                                             | <ul> <li>Yes</li> <li>No</li> </ul>                                      |        |

b. Under Settings, click Subnets then click Associate. Select the VNET created in Step 2 for Virtual network dropdown menu. Similarly, select the Public WAN Subnet created in Step 2 for Subnet dropdown menu.

| 4      | Transit_vNET_public_        | WAN_RT ☆ ☆                        |                                |                           |                         |                                      |
|--------|-----------------------------|-----------------------------------|--------------------------------|---------------------------|-------------------------|--------------------------------------|
| ٩      | Search $\diamond$ «         | $ ightarrow$ Move $\lor$ 📋 Delete | 🖒 Refresh 🛛 🗖 Give fe          | edback                    |                         |                                      |
| *      | Overview                    | ∧ Essentials                      |                                |                           |                         |                                      |
|        | Activity log                | Resource group (move) : Ve        | locloud Cloud Connect          |                           |                         | Associations : 1 subnet associations |
| ್ಗಿ    | Access control (IAM)        | Location : UP                     | K South                        |                           |                         |                                      |
| 0      | Tags                        | Subscription (move) : vf.         | group.enterprise.products.read | lynetworks.cor-azure.test |                         |                                      |
| ×      | Diagnose and solve problems | Subscription ID : 1               | Project : Velocloud-SDWAN-DVT  | ie81144                   |                         |                                      |
| $\sim$ | Settings                    | Tags (edit) : F                   | Project : Velocloud-SDWAN-DV   | т                         |                         |                                      |
|        | 💼 Configuration             | Routes                            |                                |                           |                         |                                      |
|        | 🔼 Routes                    | Search routes                     |                                |                           |                         |                                      |
|        | Subnets                     | Name                              | ↑↓                             | Address prefix            | $\uparrow_{\downarrow}$ | Next hop type                        |
|        | Properties                  | public_WAN_RT                     |                                | 0.0.0.0/0                 |                         | Internet                             |
|        | 🔒 Locks                     | Subnets                           |                                |                           |                         |                                      |
| >      | Monitoring                  |                                   |                                |                           |                         |                                      |
| >      | Automation                  | Name                              | î↓                             | Address range             | ↑↓                      | Virtual network                      |
| >      | Help                        | Transit_vNET_public_subne         | t                              |                           |                         | Transit_vNET                         |

Route Table for Private LAN is optional based on the Customer's setup.

# Step 2. Use Azure Template

The Azure Virtual Edge is deployed with an Azure template. This document assumes a brown field deployment which means the VNets, Availability Zones (AZs) and Subnets already exists with the necessary configurations.

The Azure template provide by Vodafone is available in Customer Self-Service Portal, under **My self care > Documents** section:

## image

The current Azure template supports a single public WAN link and a LAN interface. This template is appropriate for use cases with Internet Only.

The following procedure is recommended for a production environment:

- 1. In your Microsoft Azure Portal, search for SSH keys in the search bar and click Create.
- 2. In the Create an SSH Key window:
  - a. Select the desired Resource group,
  - b. Provide a Key pair name,
  - c. Select Generate new key pair as SSH Public key source,
  - d. Click **Review + create**.

| $\equiv$ Microsoft Azure                                   |                                                                                  | ,₽ Se  |
|------------------------------------------------------------|----------------------------------------------------------------------------------|--------|
| Home > SSH keys >                                          |                                                                                  |        |
| Create an SSH key                                          |                                                                                  |        |
|                                                            |                                                                                  |        |
| Basics Tags Review + create                                |                                                                                  |        |
| Creating an SSH key resource allows you<br>Learn more      | to manage and use public keys stored in Azure with Linux virtual machines.       |        |
| Project details                                            |                                                                                  |        |
| Select the subscription to manage deplo<br>your resources. | yed resources and costs. Use resource groups like folders to organize and manage | ge all |
| Subscription * 🛈                                           | vf.group.enterprise.products.readynetworks.cor-azure.test                        | $\sim$ |
| Resource group * ()                                        | Velocloud_Cloud_Connect                                                          | $\sim$ |
|                                                            | Create new                                                                       |        |
| Instance details                                           |                                                                                  |        |
| Region ①                                                   | (Europe) UK South                                                                | $\sim$ |
| Key pair name *                                            | Velo-Cloud-Connect-SSH-keyPair                                                   | ~      |
| SSH public key source                                      | Generate new key pair                                                            | $\sim$ |

- 3. Search for **Templates** in Azure Portal search bar and click **Create**.
- 4. In the Add Template window:
  - a. On the General tab, provide a Name and Description.
  - b. On the ARM Template tab, add the relevant ARM Template then click Add:

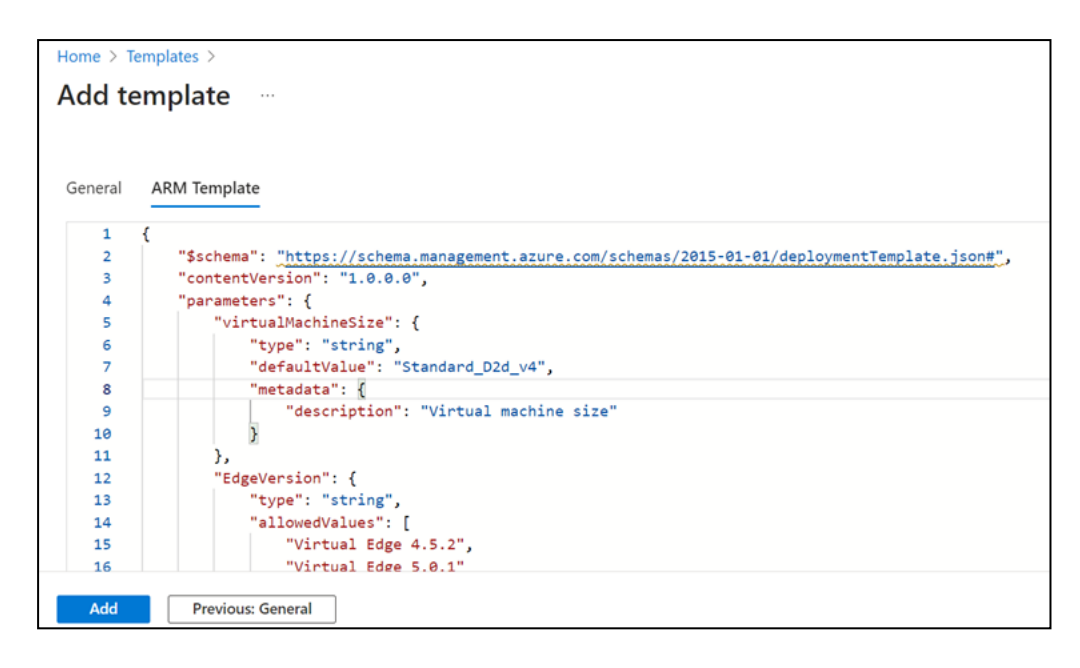

c. After the ARM template is added, click the **More Actions** icon (...) of the newly created template and click **Deploy**:

| Templates ☆ …<br>Vodafone Group (vodafone.onmicrosoft.com)   PREVIEW                 |                                                                          |                                                                                                 | ×          |
|--------------------------------------------------------------------------------------|--------------------------------------------------------------------------|-------------------------------------------------------------------------------------------------|------------|
| + Create ≡≣ Edit columns 🕐 Refresh 🖗 Fe                                              | edback 🛛 🧑 Assign tags                                                   |                                                                                                 |            |
| 1 Templates will be retired after March 2025. We recon                               | nmend converting your existing templates to template specs, to make      | ke it easier to share and link templates. Learn more about converting to template               | e specs. X |
|                                                                                      |                                                                          |                                                                                                 |            |
| Directory Vadafana Group (undafana appirecent com                                    | ) - Subscriptions: Don't cap a subscription? Open Directory (            | Subscription settings                                                                           |            |
| Directory: Vodafone Group (vodafone.onmicrosoft.com<br>Filter by name                | n) – Subscriptions: Don't see a subscription? Open Directory +           | Subscription settings                                                                           | ard        |
| Directory: Vodafone Group (vodafone.onmicrosoft.com<br>Filter by name<br>No grouping | n) – <b>Subscriptions</b> : Don't see a subscription? Open Directory +   | Subscription settings<br>✓ All tags ✓ Pin to dashbox<br>Deploy<br>Edit                          | ard        |
| Directory: Vodafone Group (vodafone.onmicrosoft.com<br>Filter by name                | n) – <b>Subscriptions</b> : Don't see a subscription? Open Directory + : | Subscription settings<br>✓ All tags<br>Shared with ✓ Pin to dashbox<br>Deploy<br>Edit<br>Delete | ırd        |

- 5. In the Custom Deployment window, the following parameters which must be filled in by Customer Cloud Engineer:
  - a. The following parameters are provided by Vodafone Build Engineer during Activation:
    - VCO: VMware Orchestrator domain name.
    - Activation Key: Virtual Edge Activation Key generated by Vodafone Build Engineer in VMware SD-WAN Orchestrator
    - Edge Version: For the template it should be 4.5.2. But If on VMware SD-WAN
       Orchestrator the default Edge SW is 5.2.x.x, then the Virtual Edge will upgrade from 4.5.2 to 5.2.x.x automatically during provision.
  - b. The following parameters are provided by the Customer Cloud Engineer during Activation:
    - **Resource Group**: Select the right resource group where all Virtual Edge services are already configured. Location should automatically be assigned.

- **Virtual Machine Size**: The Azure instance type that defines the amount of memory and CPU for the Virtual Edge.
- **Public Key**: the SSH key pair that allows a user to connect via SSH to the Virtual Edge.
- VNet name & Prefix: the name and address space of the VNet which the Virtual Edge is deployed. All Subnets attached to the Virtual Edge must belong to this selected VNet.
- **Public Subnet**: the public WAN subnet name and subnet that provides Internet connectivity and allows the Virtual Edge to hold a public IP.
- **Private Subnet**: the private subnet name and subnet range that provides connectivity on the LAN side.
- EdgeGE3LANIP: the IP address to assign on the LAN.

The Custom Deployment window:

| 9 resources                                                                  | Edit template Edit paramet Lear                                                                 | 1<br>m more |
|------------------------------------------------------------------------------|-------------------------------------------------------------------------------------------------|-------------|
| Subscription *                                                               | Azure access VMware                                                                             | ~           |
|                                                                              | ue                                                                                              | ~           |
| Resource group *                                                             | Create new                                                                                      | ÷           |
| Location                                                                     | (US) East US                                                                                    | $\sim$      |
| SETTINGS                                                                     |                                                                                                 |             |
| Virtual Machine Size 🛈                                                       | Standard_DS3_v2                                                                                 |             |
| Edge Version 🕕                                                               | Virtual Edge 3.x                                                                                | $\sim$      |
| vco 💿                                                                        | vco22-fra1.velocloud.net                                                                        |             |
| ignore Cert Errors 💿                                                         | false                                                                                           | ~           |
| Activation Key 💿                                                             | Y3U6-4LWM-FVYG-2KMS                                                                             |             |
| Edge Name 💿                                                                  | SDWAN-Azure-V1                                                                                  |             |
| Ssl Public Key 💿                                                             | ssh-rsa AAAAB3NzaC1yc2EAAAADAQABAAABAQCvaaLmF1Krpr2362rOuJ4                                     | likJ        |
| Virtual Network New Or Existing 💿                                            | existing                                                                                        | $\sim$      |
| / Net Name 💿                                                                 | SDWAN_VNET1                                                                                     |             |
| / Net Prefix 💿                                                               | 10.10.0/16                                                                                      |             |
| Public Subnet Name 💿                                                         | SDWAN_PUBLIC_SUBNET1                                                                            |             |
| Public Subnet 💿                                                              | 10.10.10.0/24                                                                                   |             |
| Private Subnet Name 💿                                                        | SDWAN_PRIVATE_SUBNET2                                                                           |             |
| Private Subnet 💿                                                             | 10.10.20.0/24                                                                                   |             |
| Edge GE3LANIP 🛈                                                              | 10.10.20.4                                                                                      |             |
| TERMS AND CONDITIONS                                                         |                                                                                                 |             |
| Marketplace; both are subject to cha                                         | inge at any time prior to deployment.                                                           |             |
| Neither subscription credits nor mor<br>purchases are billed separately.     | netary commitment funds may be used to purchase non-Microsoft offerings. T                      | hese        |
| If any Microsoft products are include<br>licensed by Microsoft and not by an | ed in a Marketplace offering (e.g. Windows Server or SQL Server), such produc<br>y third party. | ts are      |
| I asses to the terms and condition                                           | or stated shows                                                                                 |             |

6. Once all the details are filled in, you must select the checkbox to agree to the Terms and Conditions.

7. Click the **Purchase** button.

The Azure Template activates the Virtual Edge automatically and appears as live in VMware SD-WAN Orchestrator.

# Step 3. Configure Azure Virtual WAN

 Azure Virtual WAN is required for multiple VNet communication and for two Virtual Edges in Cluster Use cases. If both the virtual Edge and Customer application are hosted in same VNet, then Virtual WAN is not required.

The following procedure is a basic configuration guideline which can be adjusted based on the Customer environment:

- 1. Search for Virtual WAN in Azure Portal search bar and click Create.
- a. Select the relevant **Resource group** and **Region** from the dropdowns, provide a name and set the **Type** dropdown to **Standard**.

| $\equiv$ Microsoft Azure |                                                                                             |
|--------------------------|---------------------------------------------------------------------------------------------|
| Home > Virtual WANs >    |                                                                                             |
| Create WAN               |                                                                                             |
|                          |                                                                                             |
| Basics Review + create   | rtual overlay of your Azure network and is a collection of multiple resources. <u>Learn</u> |
| Project details          |                                                                                             |
| Subscription *           | vf.group.enterprise.products.readynetworks.cor-azure.test                                   |
| Resource group *         | Velocloud_Cloud_Connect  Create new                                                         |
| Virtual WAN details      |                                                                                             |
| Region *                 | UK South 🗸                                                                                  |
| Name *                   | Velo_vWAN_CloudConnect ✓                                                                    |
| Туре 🛈                   | Standard V                                                                                  |

- b. Click Review + Create:
- 2. On the Virtual WAN page created in previous step, select **Hubs** from **Connectivity** dropdown.
  - a. Click New Hub.
  - b. On the Create Virtual Hub page, provide relevant details under **Basics** tab.

| Home > Virtual                        | WanDeployment   Oven                                           | view > Velo_vWAN_CloudConnect   Hubs >                                                                    |            |
|---------------------------------------|----------------------------------------------------------------|----------------------------------------------------------------------------------------------------|------------|
| Create vi                             | rtual hub                                                      |                                                                                                    |            |
|                                       |                                                                |                                                                                                    |            |
| Basics Site t                         | to site Point to site                                          | ExpressRoute Tags Review + create                                                                         |            |
| A virtual hub is a<br>your on-premise | a Microsoft-managed virtu<br>es network (vpnsite). <u>Lear</u> | រal network. The hub contains various service endpoints to enable connect<br><u>n more</u> ជ <sup>8</sup> | ivity from |
| Project details                       |                                                                |                                                                                                    |            |
| The hub will be                       | created under the same su                                      | ubscription and resource group as the vWAN. 🗗                                                             |            |
| Subscription                          |                                                                | vf.group.enterprise.products.readynetworks.cor-azure.test                                                 | $\sim$     |
| Resource                              | e group                                                        | Velocloud_Cloud_Connect                                                                                   | $\sim$     |
| Virtual Hub De                        | etails                                                         |                                                                                                    |            |
| Region *                              |                                                                | UK South                                                                                                  | $\sim$     |
| Name *                                |                                                                | Velo_vWAN_UK_HuB                                                                                          | ~          |
| Hub private add                       | Iress space * 🕡                                                | 10.20.0.0/24                                                                                              | ~          |
| Virtual hub capa                      | acity * 🕕                                                      | 2 Routing Infrastructure Units, 3 Gbps Router, Supports 2000 VMs                                          | $\sim$     |
| Hub routing pre                       | ference * 🕕                                                    | ExpressRoute                                                                                              | $\sim$     |

- c. Assign **Virtual hub capacity** and **Hub routing preference** based on your Azure Environment.
- d. Optionally, you can add information on other tabs.
- e. Click Create under the Review + create tab.

Example of Virtual WAN Hub created successfully:

|                               | P Sea                     | rch resources, services, and docs | (G+/)    |           |               | S 🖉 🛛 🛈        | R vijayaram palaniappan.<br>иссичени сисси россичени |   |
|-------------------------------|---------------------------|-----------------------------------|----------|-----------|---------------|----------------|------------------------------------------------------|---|
| mect                          |                           |                                   |          |           |               |                |                                                      |   |
| Velo_vWAN_CloudCo             | nnect   Hubs ☆            |                                   |          |           |               |                |                                                      | × |
| 🔎 Search 🔍 «                  | 🕂 New Hub 🙁 Refresh       |                                   |          |           |               |                |                                                      |   |
| 🔿 Overview                    | P Search for hubs by name | Clear all Days                    |          |           |               |                |                                                      |   |
| Activity log                  | The Add Silver            |                                   |          |           |               |                |                                                      |   |
| Access control (IAM)          | A was seen                | history and the second            | Region   | Line day  | Address Texas | Relative state | Empresidente Circulto                                |   |
| <ul> <li>Tags</li> </ul>      | HUV I                     | Prov status                       | Region   | And Parks | Address space | Poert to she   | Expressione Circuits                                 |   |
| X Diagnose and solve problems | * WOUWAN, UK HUR          | Succeeded                         | UK South |           | 10.20.0.0/24  |                |                                                      |   |
| Settings                      |                           |                                   |          |           |               |                |                                                      |   |
| Configuration                 |                           |                                   |          |           |               |                |                                                      |   |
| 1 Properties                  |                           |                                   |          |           |               |                |                                                      |   |
| 🔒 Locks                       |                           |                                   |          |           |               |                |                                                      |   |
| Connectivity                  |                           |                                   |          |           |               |                |                                                      |   |
| 🔆 Hubi                        |                           |                                   |          |           |               |                |                                                      |   |

i Before being able to continue with the Virtual WAN Hub configuration, the **Routing Status** of the Hub must in the **Provisioned** state. Note that it could take up to 30 minutes.

| Snach K                                                                                                    | 🖉 Edit virtual hub 🔋 Delete 🖒 Refeeds                                                                                                    | 🖯 Reset router 💧 Reset Hub                                                                 |                                                                                                    |                                                                                                    |                                                                                               |
|----------------------------------------------------------------------------------------------------|----------------------------------------------------------------------------------------------------|--------------------------------------------------------------------------------------------|----------------------------------------------------------------------------------------------------|----------------------------------------------------------------------------------------------------|-----------------------------------------------------------------------------------------------|
| Connectivity Connectivity VVHs (Clar to site)  Connectivity Clar to site) Connectivity Connectivity Connecti | Accentrals     Accentrals     Accentrals |                                                                                            | Router ve<br>Routing y<br>Hub rout<br>Merica                                                                                | minn i Lannt<br>htus i 🕜 Provisioned<br>ing preterrora : Expensionar<br>- Yens in Adves Manifer              |                                                                                               |
| Route Maps (Invited)     Routing Interest and Routing     Policies     Route Tables     Route Tables     Hockies Routes                                                                                                    | Writual network connections           Connect virtual networks to a virtual hub.         virtual connections:                                                                                                    | VPN (Site to site) Connect a VPN Site to a visual hub VPN Cateway.     No galaxay (Create) | User VMV (Point to site)     Connect a User VMV Configuration to a     while hub User VMV Calevay.     No gativesy (Create) | Convect an Expressibute circuit to a vitraul hub Expressibute Circuit to a vitraul hub Expressibute Cateway. | Azure Firewall<br>Secure your virtual hub by insta<br>Acure Firewall<br>® No firewall (Seale) |
| Accer Forwall and Forwall<br>Manager<br>Third party providers<br>Particult Virsul Applance<br>Stati Solutions<br>Maciliar                                                                                                    | Network Virtual Appliance     Deploy their party appliance is your     virtual hub for connectivity or frewal     purposes.     Pio gateway (Create)                                                                                                    |                                                                                            |                                                                                                    |                                                                                                    |                                                                                               |

- 3. Next, you must create an Azure Virtual WAN Hub VNet Connection:
  - a. On the Virtual WAN page, select **Virtual Network connections** from the **Connectivity** dropdown.
  - b. Click **Add connection** to create Connection to the VNet that the Virtual Edge is deployed.
  - c. Provide a connection name, select the relevant Hub, the resource group and the VNet for the connection.
  - d. Click Create.

| nect                          |                      |                  |                      | Add connection                               |                    |             | ×      |
|-------------------------------|----------------------|------------------|----------------------|----------------------------------------------|--------------------|-------------|--------|
| Velo_vWAN_Cloud               | Connect   Virtual    | network connecti | ions 🛪 …             |                                              |                    |             |        |
| Q fauch                       | + Add connection (C) | Referch          |                      | Connection name *                            |                    |             |        |
|                               |                      | NETEN            |                      | Velo_vWAN_Hu8_Transit_vNET_connection        |                    |             | ~      |
| Overview                      | Hub                  | Hub region       | Virtual network      | Hubs* 💿                                      |                    |             |        |
| Activity log                  | Velo_vWAN_UK_Hu8     | UK South         | Virtual networks (7) | Velo_vWAN_UK_Hu8                             |                    |             | ~      |
| Access control (IAM)          |                      |                  |                      | Subscription *                               |                    |             |        |
| 🤣 Tags                        |                      |                  |                      | vf.group.enterprise.products.readynetworks   | Loor-azune.test    |             | $\sim$ |
| X Diagnose and solve problems |                      |                  |                      | Resource group *                             |                    |             |        |
| Settings                      |                      |                  |                      | Velocloud,Cloud,Connect                      |                    |             | ~      |
| Configuration                 |                      |                  |                      | Virtual network *                            |                    |             |        |
| The formation                 |                      |                  |                      | Transit_vNET                                 |                    |             | ~      |
| 0 tools                       |                      |                  |                      | Routing configuration ()                     |                    |             |        |
| L008                          |                      |                  |                      | Propagate to none                            |                    |             |        |
| Connectivity                  |                      |                  |                      | Ves No                                       |                    |             |        |
| 🔆 Hubs                        |                      |                  |                      | Associate Route Table                        |                    |             |        |
| VPN sites                     |                      |                  |                      | Default                                      |                    |             | $\sim$ |
| User VPN configurations       |                      |                  |                      | Propagate to Route Tables                    |                    |             |        |
| ExpressRoute circuits         |                      |                  |                      | Default                                      |                    |             | $\sim$ |
| Virtual network connections   |                      |                  |                      | Propagate to labels 🔘                        |                    |             |        |
| Monitor                       |                      |                  |                      | default                                      |                    |             | ~      |
| Connection monitor            |                      |                  |                      | Static routes ()                             |                    |             |        |
| 💡 Insights                    |                      |                  |                      | Route name                                   | Destination prefix | Next hop IP |        |
| Automation                    |                      |                  |                      |                                              |                    |             | ]      |
| 👶 Tasks (preview)             |                      |                  |                      | Bypass Next Hop IP for workloads within this | VNet O             |             |        |
| Export template               |                      |                  |                      | Yes No                                       |                    |             |        |
| Help                          |                      |                  |                      | Propagate static route O                     |                    |             |        |
| Getting started               |                      |                  |                      |                                              |                    |             |        |
| Support - Troubleshooting     |                      |                  |                      |                                              |                    |             |        |
|                               |                      |                  |                      | Create                                       |                    |             |        |

The VNet hosting Virtual Edge should not have any VNet GWs.

- 4. If you have several applications hosted in single or Multiple Child VNets, repeat Step 3 for all Child VNets with relevant details. Each VNet that requires to be connected to the Virtual WAN Hub will need have Virtual Network connections configured.
- 5. On the Virtual WAN Hub page created in Step 2, click **BGP Peers** from the **Routing** dropdown then click **Add**.
  - a. Add a name.
  - b. Allocate a Virtual Edge BGP ASN.
  - c. Add the IP Address. This is the IP of the Virtual Edge LAN Interface (Edge GE3LANIP) which you have allocated in the provisioning template in Section 4.1.2.3.
  - d. Select Virtual Network connection to the Virtual Edge VNET from the dropdown menu.
  - e. Click Add.
- Navigate to Routing > BGP Peers section to see the Azure BGP details which are automatically assigned. For example, in the following image, ASN 65515 and IP 10.20.0.68, 10.20.0.69 are assigned for Azure end.

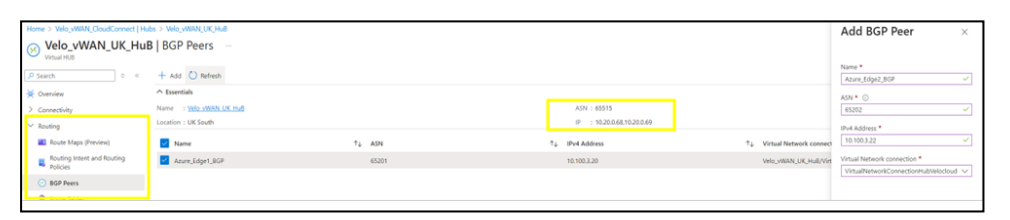

- 7. Send the following BGP connectivity details to Vodafone so that Azure BGP neighbours can be configured in VMware SD-WAN Orchestrator.
  - Azure end ASN & IP addresses,
  - Virtual Edge ASN & IP address.

Once you have completed the steps, it is recommended to verify your deployment. To do so, see 'Verifying your Virtual Edges Deployment' on page 39.

# Chapter 4: Verifying your Virtual Edges Deployment

This section can be used to check if all the configurations in previous sections are valid, and the relevant services functioning as expected.

# Verifications in VMware SD-WAN Orchestrator

Perform these verifications in VMware SD-WAN Orchestrator for Virtual Edges deployed in AWS or Azure:

1. To check if the Virtual Edges are connected, navigate to **Monitor > Edges**:

| Monitor Configure Diagno                 | stics Service Settings                             |           |                    |               |       |
|------------------------------------------|----------------------------------------------------|-----------|--------------------|---------------|-------|
| Network Overview  Edges Network Services | Edges<br>Q. Search ① ▼ ▲ csv<br>> Map Distribution |           |                    |               |       |
| Routing                                  | Name                                               | Status 🔿  | Secrets Encryption | HA (Mode) (j) | Links |
| Alerts                                   | uccenv-vrt-12                                      | Connected |                    |               | 1     |
| Firewall Logs                            | Velo-Cloud-Connect-vEdge-Dublin                    | Connected |                    |               | 1     |
| Reports                                  | AVN-ZEU-VEL-640-03                                 | Connected |                    |               | 2     |
|                                          | Velo-Cloud-Connect-2-vEdge-Frankfurt-Ib [A         | Connected |                    | Cluster       | 2     |
|                                          | Velo-Cloud-Connect-1-vEdge-Frankfurt-1a-DC [       | Connected |                    | Cluster       | 1     |

 To check if the Virtual Edges' Software Version is 5.2.x.x or above, navigate to Configure > Edges. Note that GRE/BGP do not work on Edges with Software Version below 5.2.x.x.

| Edges          |                         |                          |                                       |           |         |        |                  |
|----------------|-------------------------|--------------------------|---------------------------------------|-----------|---------|--------|------------------|
| Q, Search      | ـ ■                     |                          |                                       |           |         |        |                  |
| + ADD EDGE     | SSIGN PROFILE - 🗸 ASSIG | IN EDGE LICENSE 🚽 DOWNI  | LOAD MORE                             |           |         |        |                  |
| Name Name      | Certificates            | Profile                  | Operator Profile                      | Analytics | НА      | Device | Software version |
| AVN-ZEU-VEL-   | 40-03 1 View            | AWS-profile-branch       | R5202-20240123-GA-12267 •             | None      |         | 🔧 View | 5.2.0.2          |
| aws_vf1        | 0                       | AWS-profile-branch       | 5.0.0 Firmware Image (20230518)       | None      |         | Niew   |                  |
| uccenv-vrt-10  | 0                       | AWS-profile-branch       | R5202-20240123-GA-12267 .             | None      |         | 🗞 View | 4.3.1            |
| uccenv-vrt-12  | 1 View                  | AWS-profile-branch       | R5202-20231107-GA-125647-b452968bf3 • | None      |         | 🔧 View | 5.2.0.2          |
| Velo-Cloud-Con | nect-1-vEdge-Fr 1 View  | Cluster-New-profile      | R5202-20240123-GA-12267 ●             | None      | Cluster | 🔨 View | 5.2.0.2          |
| Velo-Cloud-Con | nect-2-vEdge-Fi 1 View  | Cluster-New-profile      | R5202-20240123-GA-12267 .             | None      | Cluster | 🔨 View | 5.2.0.2          |
| Velo-Cloud-Con | nect-vEdge-Dut 1 View 🕐 | AWS-profile-branch-vEdge | R5202-20231107-GA-125647-b452968bf3 • | None      |         | 🔧 View | 5.2.0.2          |
|                |                         |                          |                                       |           |         |        |                  |

3. To check all BGP are functioning, navigate to **Monitor > Routing > BGP Edge Neighbor State**.

| cs Service Settings                           |                |                    |                                 |                                       |                |            |          |          |                   |
|-----------------------------------------------|----------------|--------------------|---------------------------------|---------------------------------------|----------------|------------|----------|----------|-------------------|
| Routing                                       |                |                    |                                 |                                       |                |            |          |          |                   |
| Multicast Groups PIM Neighbors BGP Edge Neigh | hbor State BFD | BGP Gateway Neighb | or State Gateway                | Route Table                           |                |            |          |          |                   |
| Q, Search                                     |                |                    |                                 |                                       |                |            |          |          |                   |
| Edge Name                                     | Segment        | Neighbor IP        | State                           | State Changed Time                    | # Msg Received | # Mag Sent | # Events | Up/Down  | # Prefix Received |
| Velo-Cloud-Connect-1-vEdge-Frankfurt-1a-DC    | Global Segment | 169.254.100.2      | <ul> <li>Established</li> </ul> | Mar 25, 2024, 3:46:42 PM 19 hours ago | 5,548          | 5,545      | 16       | 15:22:54 | 10                |
| Velo Cloud Connect-1-vEdge-Frankfurt-Ia-DC    | Global Segment | 169.254.100.3      | <ul> <li>Established</li> </ul> | Mar 25, 2024, 121:09 PM I day ago     | 5,549          | 5,550      | 18       | 15:22:54 | 10                |
| Velo-Cloud-Connect-1-vEdge-Frankfurt-1a-DC    | Global Segment | 169.254.101.2      | <ul> <li>Established</li> </ul> | Mar 25, 2024, 4:08:08 PM 19 hours ago | 5,548          | 5,551      | 19       | 15:22:54 | 10                |
| Velo-Cloud-Connect-1-vEdge-Frankfurt-1a-DC    | Global Segment | 109.254.101.3      | <ul> <li>Established</li> </ul> | Mar 25, 2024, 121:09 PM1 day ago      | 5,548          | 5,550      | 19       | 15:22:54 | 10                |
|                                               |                |                    |                                 |                                       |                |            |          |          |                   |

4. To verify the tunnels' status, navigate to Monitor > Network Services > Non SD-WAN

Destinations via Edge:

| Network Services                                    |                                  |                       |           |                            |               |           |
|-----------------------------------------------------|----------------------------------|-----------------------|-----------|----------------------------|---------------|-----------|
| Non SD-WAN Destinations via Gateway                 | Non SD-WAN Destinations via Edge | Cloud Security Servio | ce Sites  | Zscaler laasSubscription ① | Edge Clusters | Edge VNFs |
| Name                                                | T Public IP                      | Υ                     | Tunnel St | atus                       | Used By       |           |
| AWS TGW 1a Frankfurt<br>AWS Transit Gateway Connect |                                  |                       | 2 Up      | Φ                          | 1 Edge        |           |
| AWS TGW 1b Frankfurt<br>AWS Transt Gateway Connect  |                                  |                       | 2 Up      | Φ                          | 1 Edge        |           |

## **Verifications in AWS Management Console**

Perform the following verifications in your AWS Management Console for Virtual Edges deployed in Amazon Web Services (AWS).

1. To check if the Virtual Edge is running and the right configurations are applied (such as Instance Type, Security, Networking, and others), go to the Amazon EC2 service and then select the instance type that has the Virtual Edge.

| Insta          | nces (1/11) Info                                                                     |                                                                 |                                         |               |          |                     |               |                   |
|----------------|--------------------------------------------------------------------------------------|-----------------------------------------------------------------|-----------------------------------------|---------------|----------|---------------------|---------------|-------------------|
| Q F            | ind Instance by attribute or tag (case-sensitive)                                    |                                                                 | All                                     | states 🔻      |          |                     |               |                   |
| Insta          | nce state = running X Clear filte                                                    | rs                                                              |                                         |               |          |                     |               |                   |
|                | Name 🖉 🗸 🗸                                                                           | Instance ID                                                     | Instance state                          | Instance type | $\nabla$ | Status check        | Alarm status  | Availability Zone |
|                | VPC-1: Web-Server-1                                                                  | i-0202e93d705930f80                                             |                                         | t2.micro      |          | Ø 2/2 checks passed | View alarms + | eu-central-1b     |
|                | Frankfurt_VPC1_TRex                                                                  | i-0462ed797fb27793a                                             | ⊘ Running @ Q                           | c5.2xlarge    |          | Ø 2/2 checks passed | View alarms + | eu-central-1b     |
|                | VF-On-prem-Demo-Lab-csr-1                                                            | i-0a8449a64eeb096b7                                             |                                         | c5.xlarge     |          | ⊘ 2/2 checks passed | View alarms + | eu-central-1b     |
|                | Velo-Cloud-Connect-2-vEdge                                                           | i-0f1b939cb59dc3fbb                                             |                                         | c4.xlarge     |          | ⊘ 2/2 checks passed | View alarms + | eu-central-1b     |
|                | Fortinet-SDWAN-testlab-fortigate-1                                                   | i-0e592d600b0880b5e                                             | ⊘Running @ Q                            | t3.small      |          | Ø 2/2 checks passed | View alarms + | eu-central-1a     |
|                | Fortinet-CC-WIN1                                                                     | i-07308cf96a7e2dd24                                             |                                         | t2.micro      |          | ⊘ 2/2 checks passed | View alarms + | eu-central-1a     |
|                | AWS_CiscoSdwan-csr-0                                                                 | i-04a5ed8cbaf24337f                                             | ⊘ Running @ Q                           | c5.xlarge     |          | Ø 2/2 checks passed | View alarms + | eu-central-1a     |
|                | Velo-Cloud-Connect-1a-DC-v3-vEdge                                                    | i-00a961f3bb0beeb20                                             | ⊘ Running ④ Q                           | c5.xlarge     |          | ⊘ 2/2 checks passed | View alarms 🕂 | eu-central-1a     |
|                | VPC02-LNX-NEW                                                                        | i-0a52a3f94b50e4d4c                                             | ⊘Running @ Q                            | c5.large      |          | ⊘ 2/2 checks passed | View alarms 🕂 | eu-central-1a     |
|                | AWS_CiscoSdwan-csr-1                                                                 | i-04ab23930a95d7553                                             | ⊘ Running ④ Q                           | c5.xlarge     |          | Ø 2/2 checks passed | View alarms + | eu-central-1b     |
|                | Velo-Cloud-Connect-1b-DC-v3-vEdge                                                    | i-09a0d4c85fdd806c9                                             | ⊘Running @ Q                            | c5.xlarge     |          | Ø 2/2 checks passed | View alarms + | eu-central-1b     |
|                |                                                                                      |                                                                 |                                         |               |          |                     |               |                   |
|                |                                                                                      |                                                                 |                                         |               |          |                     |               |                   |
| Insta          | nce: i-00a961f3bb0beeb20 (Velo-                                                      | Cloud-Connect-1a-DC-v3-                                         | vEdge)                                  |               |          |                     | =             |                   |
|                |                                                                                      |                                                                 |                                         |               |          |                     |               |                   |
| Detail         | s Status and alarms New Monitor                                                      | ing Security Network                                            | king Storage                            | Tags          |          |                     |               |                   |
| ▼ Sec          | urity details                                                                        |                                                                 |                                         |               |          |                     |               |                   |
| IAM R          | ole                                                                                  |                                                                 |                                         | Owner ID      |          |                     |               |                   |
| -              |                                                                                      |                                                                 |                                         | D 47769       | 213506   | 3                   |               |                   |
| Securi         | ty groups                                                                            |                                                                 |                                         |               |          |                     |               |                   |
| ට් sg<br>ට් sg | -07408d7421c5829a2 (Velo-Cloud-Connect-1<br>-0a8c94b05223a1073 (Velo-Cloud-Connect-1 | a-DC-v3-VelocloudLANSecurityGr<br>a-DC-v3-VelocloudWANSecurityG | oup-6F04GVZIQCVT)<br>roup-13QNJDX1SK3M0 | ))            |          |                     |               |                   |

2. To check BGP status, navigate to the Transit Gateway Attachment service for the connect attachments, then click on **Connect peers** and scroll to view the columns on the right:

| C   | onne<br>Q, <i>Fill</i> | ect peers | (3)<br>peer |                               |                    |                               |                       |            |                    |                                 |                                | C Actions                       | ▼ Create connect peer<br>< 1 > ⊚ |
|-----|------------------------|-----------|-------------|-------------------------------|--------------------|-------------------------------|-----------------------|------------|--------------------|---------------------------------|--------------------------------|---------------------------------|----------------------------------|
|     | Ŧ                      | State     | Ψ           | Transit gateway GRE address 🛛 | Peer GRE address 🗢 | <b>BGP Inside CIDR blocks</b> | Transit gateway ASN 🛛 | Peer ASN V | Peer BGP address V | Transit gateway BGP 1 address 🛛 | Transit gateway BGP 1 Status 🛛 | Transit gateway BGP 2 address 🛛 | Transit gateway BGP 2 Status 🛛   |
| b48 | e1                     | O Deleter | đ           | 172.25.0.37                   | 10.100.2.78        | 169.254.102.0/29              | 65501                 | 65101      | 169.254.102.1      | 169.254.102.2                   | O Down                         | 169.254.102.3                   | O Down                           |
| 648 | e1                     | ⊘ Availab | ie -        | 172.25.0.69                   | 10.100.2.78        | 169.254.101.0/29              | 65501                 | 65201      | 169.254.101.1      | 169.254.101.2                   | Ø Up                           | 169.254.101.3                   | Ø Up                             |
| 648 | e1                     | Ø Availab | ie .        | 172.25.0.21                   | 10.100.2.78        | 169.254.100.0/29              | 65501                 | 65201      | 169.254.100.1      | 169.254.100.2                   | @ Up                           | 169.254.100.3                   | Ø up                             |

3. To check if the Transit Gateway is getting all the VPC and connect attachment routes, go to **Transit Gateway** (VPC feature) then click on the **Transit Gateway ID**. In the next screen select the **Association** route table ID and then click on **Association** or click on **Routes**.

|                                                                           | -rth_0b8ece/19928=                                                                                                    | a126f         | ) / Velo-TGW R                                                                                                    | oute-tab                                         | ole 🗤                                                                                                    |                                                                                                    |                                                    |                                                                                                    |                                                                                    |                                                                                                    |
|---------------------------------------------------------------------------|----------------------------------------------------------------------------------------------------|---------------|----------------------------------------------------------------------------------------------------|--------------------------------------------------|----------------------------------------------------------------------------------------------------|----------------------------------------------------------------------------------------------------|----------------------------------------------------|----------------------------------------------------------------------------------------------------|------------------------------------------------------------------------------------|----------------------------------------------------------------------------------------------------|
| gw                                                                        | -1tb-0b0ece455208                                                                                                    |               | ,                                                                                                    |                                                  |                                                                                                    |                                                                                                    |                                                    |                                                                                                    |                                                                                    |                                                                                                    |
| Det                                                                       | tails                                                                                                    |               |                                                                                                    |                                                  |                                                                                                    |                                                                                                    |                                                    |                                                                                                    |                                                                                    |                                                                                                    |
| Tran                                                                      | nsit gateway route table ID<br>tgw-rtb-0b8ece49928a126f0                                                                                                    |               |                                                                                                    | Transit gateway<br>tgw-017a10c31                 | ID<br>c51dbccd                                                                                                    |                                                                                                    | State<br>Ø Available                               |                                                                                                    |                                                                                    | Default association rout<br>Yes                                                                                                    |
| Defa<br>Yes                                                               | ault propagation route table                                                                                                    |               |                                                                                                    |                                                  |                                                                                                    |                                                                                                    |                                                    |                                                                                                    |                                                                                    |                                                                                                    |
| Asso                                                                      | ociations Propagations Pro                                                                                                    | efix list ref | rrences Routes Tag                                                                                                    | 5                                                |                                                                                                    |                                                                                                    |                                                    |                                                                                                    |                                                                                    |                                                                                                    |
|                                                                           | Filter router by CIDP (2)                                                                                                    |               |                                                                                                    |                                                  |                                                                                                    |                                                                                                    |                                                    |                                                                                                    |                                                                                    |                                                                                                    |
| Exac                                                                      | ct CIDR                                                                                                    |               |                                                                                                    | .ongest prefix n                                 | natch                                                                                                    |                                                                                                    | Supernet of match                                  |                                                                                                    |                                                                                    | Subnet of match                                                                                                    |
| ielec                                                                     | ct a valid IP4 or IPv6 CIDR.                                                                                                    |               |                                                                                                    |                                                  |                                                                                                    |                                                                                                    | Extent a could the solid the first                 |                                                                                                    |                                                                                    | Salart a valid IDA or IDv6 CIT                                                                                                    |
| 14                                                                        | 0.0.0.0/0, ::/0                                                                                                    |               |                                                                                                    | 0.0.0.0, ::                                      | IPv6 and press enter.                                                                                                    |                                                                                                    | Q 0.0.0/0, ::/0                                    |                                                                                                    |                                                                                    | Q, 0.0.0.0/0, ::/0                                                                                                    |
| u                                                                         | . 0.0.0.0/0, ::/0                                                                                                    |               |                                                                                                    | 0.0.0.0; =                                       | IPv6 and press enter.                                                                                                    |                                                                                                    | Q 0.0.0.0/0, :/0                                   |                                                                                                    |                                                                                    | Q 0.0.0.0/0, ::/0                                                                                                    |
| Rou                                                                       | 0.0.0.0/0, ::/0 utes (11) info                                                                                                    |               |                                                                                                    | 0.0.0.0; ::                                      | Prof and press enter.                                                                                                    |                                                                                                    | Sect a fact of the red con.                        |                                                                                                    |                                                                                    | Q 0.0.0.0/0, ::/0<br>0.0.0.0/0 X ::/0 X                                                                                                    |
| Rou                                                                       | utes (11) into Find route by attribute or tag                                                                                                    |               | Attachment ID                                                                                                    |                                                  | Pv6 and press enter.                                                                                                    | T Become here                                                                                                    | See 1 400 Pro Cox.                                 | Posta bina                                                                                                    |                                                                                    | Q 0.0.0.0/0 =/0                                                                                                    |
| Rou                                                                       | . 0.0.0/0, ::/0 utes (11) into Find route by attribute or tag CIDR 0.0.0.00                                                                                                    | ⊽             | Attachment ID                                                                                                    | viter a valid link or<br>0.0.0.0, ::<br>•        | P-6 and press enter.  Resource ID  P detources                                                                                                    | v Resource type                                                                                                    | Sect 1 100 1 4 0 1 4 0 1 4 0 0 1 4 0 0 1 4 0 0 0 0 | Route type                                                                                                    | v Ro                                                                               | Q 0.0.0.0/0 :=/0<br>0.0.0.0/0 X =/0                                                                                                    |
| Rou                                                                       | 0.0.0.0,0,20  utes (11) infe  Find route by attribute or tog      0.0.0/0      100      0.0.0/0      100      100      102      12/27                                                                                                    | ▼             | Attachment ID<br>2 Attachments<br>Foresttab - 00000 7466800                                                                                                    | v 461                                            | P-6 and press enter.  Resource ID Among Antipology Among Among Am                                                                                                    | ▼ Resource type<br>Connect<br>VPC                                                                                                    | xect 1 and 2 d a vec (co.                          | Route type<br>Propagated<br>Propagated                                                                                     | v Ro                                                                               | Q 0.0.0.0/0/0<br>0.0.0.0/0 X/0<br>state<br>Active<br>Active                                                                                                    |
| Rou                                                                       | co.o.o.o.o.o.o.o.o.o.o.o.o.o.o.o.o.o                                                                                                    | ♥             | Attachment ID<br>2.Attachments<br>tgw-attach-06070b74668900<br>tgw-attach-07057428925bb                                                                                                    | v  <br>0.0.0.0, ::<br>v  <br>461                 | Resource ID Resource ID Resource ID Resource ID Resource I Resource I Resour                                                                                                    | ♥ Resource type<br>Connect<br>VPC<br>VPC                                                                                                    | sect 1100 4 0 4 40 Co.<br>[0, 0.0.0.0/0,/θ]        | Route type<br>Propagated<br>Propagated<br>Processited                                                                      | v Ro                                                                               | (Q. 0.0.0/0, ;/)<br>(0.0.0.0/0 X) =/0<br>(0.0.0.0/0 X) =/0<br>=/0<br>=/0<br>=/0<br>=/0<br>=/0<br>=/0<br>=/0                                                                                                    |
| Rou                                                                       | 0.0.0.0,0; 2;0<br>utes (11) inte<br>. Find route by ottribute or tag<br>. COR<br>. 0.0.0,0<br>. 0.0.0,0<br>. 10,100.0.32/27<br>. 10,100.0.96/27<br>. 10,100.0.96/27<br>. 10,100.0.95/25                                                                                                    | Ÿ             | Attachment ID<br>2.05547/mmtts<br>1gw-attach-0267087260466900<br>1gw-attach-027691259a66                                                                                                    | v  <br>0.0.0.0, ::<br>v  <br>461<br>48           | PAG and press unite:<br>PAG and press unite:<br>Resource ID<br>2.Resource ID<br>2.Resource ID<br>vpc-073160eb1c4327540<br>vpc-0743160eb1c4327540                                                                                                    | ♥ Resource type<br>Connect<br>VPC<br>VPC<br>VPC                                                                                                    | xect 1100 4 G M (Co.)<br>(0, 0.0.0.0)(0, γ)0<br>▼  | Route type<br>Propagated<br>Propagated<br>Propagated<br>Propagated                                                         | ♥ Rea<br>⊙<br>⊙<br>⊙                                                               | Q 0.0.0,0,0, √0     Q 0.0.0,0 X = √0     Q 0.0.0,0 X = √0     Q 0.0.0,0 X = √0     C V 0     C V     C V 0     C V     C V 0     C V     C V 0     C V     C V     C       |
| Rou<br>Q<br>0<br>0                                                        | acacacya: _20      inter (11)    inte         Find reads by attribute or tag         cone         cone         cone         cone         10:100.03/07         10:100.03/07         10:100.03/07         10:100.03/07         10:100.23/25         10:100.24/28                                                                                                    | ♥             | Attachment ID<br>2.Attachments<br>tgw-attach-0070b7466890<br>tgw-attach-007501662catl<br>tgw-attach-007501662catl<br>2.Attachments                                                                      | v 461<br>4461<br>448                             | Pink and press onter:<br>Resource ID<br>2 Resource<br>yop: 071506/std152<br>yop: 071506/std152<br>2 Resource<br>2 Resource                                                                                                    | ♥ Resource type<br>Connect<br>VPC<br>VPC<br>VPC<br>Connect                                                                                          |                                                    | Route type<br>Propagated<br>Propagated<br>Propagated<br>Propagated                                                         | ♥ 8aa<br>⊙<br>⊙<br>⊙<br>⊙                                                          | Q         0.0.0.0/0√0           Q         0.0.0.0/0√0                                                                                                    |
| Rou<br>Q<br>0<br>0<br>0<br>0<br>0<br>0<br>0<br>0<br>0<br>0<br>0<br>0<br>0 | 0.00.013 .00     Conception     Conception     Conceptin     Conception     Conception     Conception     Conception      | ⊽             | Attachment ID<br>2.Attachments<br>tgw-attach-0e070b74668900<br>tgw-attach-0e075071662ce11<br>2.Attachments                                                                                              | v  <br>v  <br>461<br>451                         | PAG and press onter:                                                                                                    | V     Resource type       Connect     VPC       VPC     VPC       Connect     Connect                                                               | v                                                  | Route type<br>Propagated<br>Propagated<br>Propagated<br>Propagated<br>Propagated                                           | ▼   Ra0<br>⊙<br>⊙<br>⊙<br>⊙<br>⊙                                                   | Q         0.0.0.0/070           0.0.0.0/070         2/070           0.0.0.0/070         2/070           ote state         660           Active         660           Active         660           Active         660           Active         660           Active         660           Active         660           Active         660           Active         660                                                                                                    |
| Rou<br>Q<br>0<br>0<br>0<br>0<br>0<br>0<br>0<br>0<br>0<br>0<br>0<br>0<br>0 | cosseq _0      rest 11)      we      Find mark by attribute or tag      cos      cos     | ⊽             | Attachment ID<br>2.httachments<br>typ-attach-0027097466890<br>typ-attach-002769935904<br>2.httachments<br>2.httachments<br>2.httachments                                                                | v  <br>v  <br>461<br>451                         | PAL and press onter:<br>PRESSURE ID<br>Resource ID<br>2.Resources<br>upc-073166xb1r4327340<br>upc-07346452174ab/faa<br>upc-07346452174ab/faa<br>2.Resources<br>2.Resources                                                                                                    | ♥     Resource type       Connect     VPC       VPC     VPC       Connect     Connect       Connect     Connect                                     | <u>Q</u> <u>aaadq</u> ;p                           | Route type<br>Propagated<br>Propagated<br>Propagated<br>Propagated<br>Propagated<br>Propagated                             | ▼   file<br>⊘<br>⊘<br>⊘<br>⊘<br>⊘<br>⊘<br>⊘<br>⊘<br>⊘<br>⊘<br>⊘<br>⊘<br>⊘          | de saae de saae de saa |
|                                                                           | concerts (11) into     test (11) into     Find marke by attribute or tag     conc     conconc     conconc     conc     conc     conco | ▼             | Attachment ID<br>Zutachment ID<br>Insertach-007107466800<br>tgw-attach-00710716620a1<br>tgw-attach-00710716820a1<br>Zutachments<br>Zutachments<br>Zutachments<br>Zutachments                            | v  <br>v  <br>461<br>451                         | Ped and press onter:<br>Pedearce ID<br>2.feroneces<br>vpc-073156ab1c4327140<br>vpc-0846452174648faa<br>vpc-0846452174648faa<br>vpc-0846452174648faa<br>2.feroneces<br>2.feroneces<br>2.feroneces                                                                                                    | V         Resource type           Connect         VPC           VPC         VPC           Connect         Connect           Connect         Connect | Q 66660 39                                         | Route type<br>Propagated<br>Propagated<br>Propagated<br>Propagated<br>Propagated<br>Propagated<br>Propagated               | ▼ 800<br>⊙<br>⊙<br>⊙<br>⊙<br>⊙<br>⊙<br>⊙<br>⊙<br>⊙<br>⊙<br>⊙                       | Q         0.00.000 X         z/0           0.00.000 X         z/0 X           state         kchve           kchve         kchve           kchve         kchve           kchve         kchve           kchve         kchve           kchve         kchve           kchve         kchve           kchve         kchve                                                                                                    |
|                                                                           | cosso(1) :00     coss(1) :00     coss     coss     c | ⊽             | Attachment ID<br>2.Attachment ID<br>3.Attachments<br>type-attach-06/76975464690<br>type-attach-06/76975464690<br>2.Attachments<br>2.Attachments<br>2.Attachments<br>2.Attachments                       | vala 44 61<br>468<br>468                         | Privat presenter.<br>Presource 10<br>2.8msource 10<br>2.8msource 10<br>2.8                                                           | ♥ Resource type<br>Connect<br>VPC<br>VPC<br>Connect<br>Connect<br>Connect<br>Connect                                                                | Q 0.00.00, 39                                      | Route type<br>Propagated<br>Propagated<br>Propagated<br>Propagated<br>Propagated<br>Propagated<br>Propagated<br>Propagated | ▼ 8m<br>000000000000000000000000000000000000                                       | Q         0.00.000 X         200           0.00.000 X         200 X         200 X           de state         64500         64500           Active         64500         64500           Active         64500         64500           Active         64500         64500           Active         64500         64500           Active         64500         64500           Active         64500         64500           Active         64500         64500           Active         64500         64500                                                                                                    |
|                                                                           | concerts _00     concerts _00     c | Ψ             | Artachment ID<br>2.httachments<br>19ar-4ttach-076498259aa6<br>19ar-4ttach-076498259aa6<br>19ar-4ttach-076591259aa6<br>2.httachments<br>2.httachments<br>2.httachments<br>2.httachments<br>2.httachments | v (0.0.0.0. =<br>0.0.0.0. =<br>461<br>461<br>468 | Product procession<br>Resources 10<br>2.8mscness<br>up-of710405142(2)400<br>up-of8045142(2)400<br>up-of804512(2)400<br>up-of804512(2)400<br>2.8mscness<br>2.8mscness | Resource type     Connect     VPC     VPC     VPC     Connect     Connect     Connect     Connect     Connect     Connect     Connect     Connect   | Q 0.00.00 30<br>▼                                  | Roste type<br>Propagated<br>Propagated<br>Propagated<br>Propagated<br>Propagated<br>Propagated<br>Propagated<br>Propagated | ▼ 8m<br>00<br>00<br>00<br>00<br>00<br>00<br>00<br>00<br>00<br>00<br>00<br>00<br>00 | Q         0.00.000 X         200 X           0.00.000 X         200 X         200 X           ste state         500 X         500 X           ktive         500 X         500 X           ktive         500 X         500 X           ktive         500 X         500 X           ktive         500 X         500 X           ktive         500 X         500 X           ktive         500 X         500 X           ktive         500 X         500 X           ktive         500 X         500 X           ktive         500 X         500 X           ktive         500 X         500 X           ktive         500 X         500 X           ktive         500 X         500 X                                                                                                    |

# **Chapter 5: Glossary**

## <u>A</u>

## ASN

An Autonomous System Number (ASN) is a globally unique number which enables a group of networks to be identified over the internet and exchange routing data with other networks.

## AZ

Availability Zones (AZ) consist of one or more discrete data centers, each with redundant power, networking, and connectivity, and housed in separate facilities.

## В

## BGP

To enable access between your VMs and the outside world, you can configure an external or internal Border Gateway Protocol (BGP) connection between a gateway and a router in your physical infrastructure.

## <u>C</u>

## CIDR

Classless Inter-Domain Routing (CIDR) is a method for allocating IP addresses for IP routing.

## G

## GRE

Generic Routing Encapsulation (GRE) tunnels can be added to gateways to connect on-premises and cloud networks.

## Ν

## NAT

Network address translation (NAT) is a method of mapping an IP address space into another by modifying network address information in the IP header of packets while they are in transit across a traffic routing device.

## S

## S3

Amazon Simple Storage Service (Amazon S3) is an object storage service that offers industry-leading scalability, data availability, security, and performance.

## Subnet

A subnet, or subnetwork, is a network inside a network.

## V

## VCO

An acronym that refers to VMware SD-WAN Orchestrator.

## VM

A Virtual Machine (VM) is a compute resource that uses software instead of a physical computer to run programs and deploy apps. One or more virtual "guest" machines run on a physical "host" machine.

## VNet

A Virtual Network (VNet) in Azure is the primary building block for private networks within the cloud, analogous to AWS's Virtual Private Cloud (VPC)

## VPC

Virtual Private Cloud (VPC) is a secure, isolated private cloud hosted within a public cloud.